# HP Photosmart D7100 series Uživatelská příručka

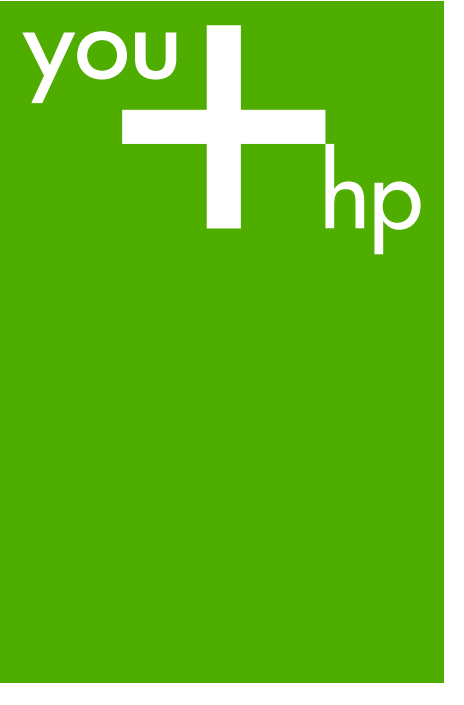

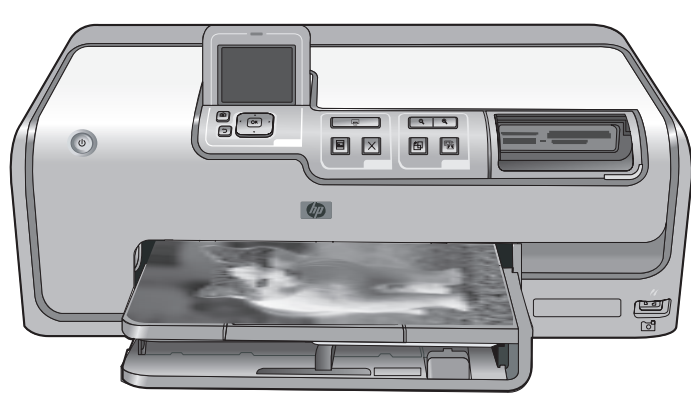

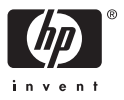

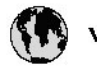

# www.hp.com/support

| 021 67 22 80                       | لجزئزر                        | BA        |
|------------------------------------|-------------------------------|-----------|
| Argentina (Buenos Aires)           | 54-11-4708-1600               | 84        |
| Argentina                          | 0-800-555-5000                | 08        |
| Australia                          | 1300 721 147                  | 반         |
| Australia (out-of-warranty)        | 1902 910 910                  | Lus       |
| Österreich                         | www.hp.com/support            | Me        |
| 17212049                           | ألبحرين                       | Me        |
| België                             | www.hp.com/support            | Mé        |
| Belgique                           | www.hp.com/support            | Mé        |
| Brasil (Sao Paulo)                 | 55-11-4004-7751               | 08        |
| Brasil                             | 0-800-709-7751                | N∈        |
| Canada                             | 1-800-474-6836                | Ne        |
| Caliada                            | (1-800 hp invent)             | Niç       |
| Central America &<br>The Caribbean | www.hp.com/support            | No<br>243 |
| Chile                              | 800-360-999                   | Ra        |
|                                    | 10-68687980                   | Ran       |
| 中國                                 | 8008103888                    | Per       |
| Colombia (Bogotá)                  | 571-606-9191                  |           |
| Colombia                           | 01-8000-51-4746-8368          | Phi       |
| Costa Rica                         | 0-800-011-1046                | Rьł       |
| Česká republika                    | 810 222 222                   | Ron       |
| Danmark                            | www.hp.com/support            | Pue       |
|                                    | 1-999-119                     | Rep       |
| Ecuador (Andinatel)                | 800-711-2884                  | Reu       |
| Ecuador (Pacifilel)                | 1-800-225-528<br>800-711-2884 | Poo       |
| (02) 6910602                       | سر                            | Roc       |
| El Salvador                        | 800-6160                      | 800       |
| España                             | www.hp.com/support            | Sir       |
| France                             | www.hp.com/support            | Slo       |
| Deutschland                        | www.hp.com/support            | So        |
| Ελλάδα (από το εξυπαριαό)          | + 30 210 6073603              | 30        |
| Ελλάδα (εντός Ελλάδας)             | 801 11 75400                  | Kes       |
| Ελλάδα (από Κύπρο)                 | 800 9 2654                    | 500       |
| Guatemala                          | 1-800-711-2884                | SVE       |
| 香港特别行政區                            | (852) 2802 4098               | 300       |
| Magyarország                       | 06 40 200 629                 | 1         |
| ladia.                             | 1-800-425-7737                | 07        |
| maia                               | 91-80-28526900                | Trir      |
| Indonesia                          | +62 (21) 350 3408             | Tür       |
| +971 4 224 9189                    | لمراق                         | Укс       |
| +971 4 224 9189                    | لكريت                         | 60        |
| +971 4 224 9189                    | ليتان                         | Un        |
| +971 4 224 9189                    | قلر                           |           |
| +971 4 224 9189                    | لليمن                         | Un        |
| Ireland                            | www.hp.com/support            | Un        |
| 1-700-503-048                      | ישראלי                        | Ver       |
| Italia                             | www.hp.com/support            | Ver       |
| 17 N                               | 1-800-711-2884                | Vie       |

| 日本                                                                                                    | 0570-000-511                                                                                                    |
|----------------------------------------------------------------------------------------------------|----------------------------------------------------------------------------------------------------|
| 日本(機帯電話の場合)                                                                                                    | 03-3335-9800                                                                                                    |
| 0800 222 47                                                                                                    | الأرين                                                                                                    |
| 한국                                                                                                    | 1588-3003                                                                                                    |
| luxembourg                                                                                                    | www.hp.com/support                                                                                                    |
| Malaysia                                                                                                    | 1800 88 8588                                                                                                    |
| Mauritius                                                                                                    | (262) 262 210 404                                                                                                    |
| Mérrico (Ourlad de Mérrico)                                                                                                    | 55-5758-9977                                                                                                    |
| México                                                                                                    | 01-800-472-68368                                                                                                    |
| 081 005 010                                                                                                    | امغر ب                                                                                                    |
| Nederland                                                                                                    | water bo com /support                                                                                                    |
| New Zealand                                                                                                    | 0800.441.147                                                                                                    |
| Nicesia                                                                                                    | 0000 441 147                                                                                                    |
| Nigeria                                                                                                    | (01) 271 2020                                                                                                    |
| Norge                                                                                                    | www.np.com/suppor                                                                                                    |
| 24/91/73                                                                                                    | <u> </u>                                                                                                    |
| Panamá                                                                                                    | 1-800-711-2884                                                                                                    |
| Paraguay                                                                                                    | 009 800 54 1 0006                                                                                                    |
| Peró                                                                                                    | 0-800-10111                                                                                                    |
| Philippines                                                                                                    | (2) 867 3551                                                                                                    |
|                                                                                                    | 1800 144 10094                                                                                                    |
| Polska                                                                                                    | 22 5666 000                                                                                                    |
| Portugal                                                                                                    | www.hp.com/suppor                                                                                                    |
| Puento Rico                                                                                                    | 1-877-232-0589                                                                                                    |
| República Dominicana                                                                                                    | 1-800-711-2884                                                                                                    |
| Reunion                                                                                                    | 0820 890 323                                                                                                    |
| România                                                                                                    | 0801 033 390                                                                                                    |
| Россня (Москва)                                                                                                    | 095 777 3284                                                                                                    |
| России (Санкт-Петербурт)                                                                                                    | 812 332 4240                                                                                                    |
| 800 897 1415                                                                                                    | السمودية                                                                                                    |
| Singapore                                                                                                    | 6272 5300                                                                                                    |
| Slovensko                                                                                                    | 0850 111 256                                                                                                    |
| South Africa (international)                                                                                                    | + 27 11 2589301                                                                                                    |
| South Africa (RSA)                                                                                                    | 0860 104 771                                                                                                    |
| Rest of West Africa                                                                                                    | 0000 101111                                                                                                    |
|                                                                                                    | + 35 1 213 17 63 80                                                                                                    |
| Suomi                                                                                                    | + 35 1 213 17 63 80                                                                                                    |
| Suomi<br>Sverige                                                                                                    | + 35 1 213 17 63 80<br>www.hp.com/suppor<br>www.hp.com/suppor                                                                                                    |
| Suomi<br>Sverige<br>Switzerland                                                                                                    | + 35 1 213 17 63 80<br>www.hp.com/suppor<br>www.hp.com/suppor                                                                                                    |
| Suomi<br>Sverige<br>Switzerland                                                                                                    | + 35 1 213 17 63 80<br>www.hp.com/suppor<br>www.hp.com/suppor<br>www.hp.com/suppor<br>(02) 8722 8000                                                                                                    |
| Suomi<br>Sverige<br>Switzerland<br>ER                                                                                                    | + 351 213 17 63 80<br>www.hp.com/suppor<br>www.hp.com/suppor<br>www.hp.com/suppor<br>(02) 8722 8000<br>+66 (2) 353 9000                                                                                                    |
| Suomi<br>Sverige<br>Switzerland<br>Time<br>071 891 391                                                                                                    | + 35 1 213 17 63 80<br>www.hp.com/suppor<br>www.hp.com/suppor<br>www.hp.com/suppor<br>(02) 8722 8000<br>+66 (2) 353 9000<br>سوية                                                                                                    |
| Suomi<br>Sverige<br>Switzerland<br>EXR<br>Desu<br>071 891 391<br>Trinidad & Tobago                                                                                                    | + 35 1 213 17 63 80<br>www.hp.com/suppor<br>www.hp.com/suppor<br>(02) 8722 8000<br>+ 66 (2) 353 9000<br>تولمن<br>1-800-711-2884                                                                                                    |
| Suomi<br>Sverige<br>Switzerland<br>EXR<br>Des<br>071 891 391<br>Trinidad & Tobago<br>Türkiye                                                                                                    | + 35 1 213 17 63 80<br>۲۰۰۰۰۰۰۰۰۰۰۰۰۰۰۰۰۰۰۰۰۰۰۰۰۰۰۰۰۰۰۰۰۰۰۰۰                                                                                                    |
| Suomi<br>Sverige<br>Switzerland<br>ER<br>Dee<br>O71 891 391<br>Trinidad & Tobago<br>Trinidad & Tobago<br>Trinidad & Tobago<br>Trinidad & Tobago                                                                     | + 351 213 17 63 80<br>www.hp.com/suppor<br>www.hp.com/suppor<br>www.hp.com/suppor<br>www.hp.com/suppor<br>1.800-711-2884<br>+90 (212)291 38 6<br>(044) 230-51-06                                                                                                    |
| Suomi<br>Sverige<br>Switzerland<br>The<br>OTI 891 391<br>Trinidad & Tobago<br>Torkiye<br>Yxpaïka<br>& Go 54 47 47                                                                                                   |                                                                                                    |
| Suomi<br>Sverige<br>Switzerhand<br>The<br>O71 891 391<br>Tinidad & Tobago<br>Türkiye<br>Ykpaïka<br>600 54 47 47<br>United Kinadom                                                                                   | + 35 1 213 17 63 80<br>אייאייאי, און 2007 אייאייאי, און 2007 אייאייאי, און 2007<br>אייאייאי, און 2007 אייאייאי, און 2007<br>אייאייאי, און 2007 אייאייאי, און 2007<br>אייאייאי, און 2007 אייאייאי, און 2007<br>אייאייאי, און 2007 אייאייאין 2007<br>אייאייאי, און 2007 אייאייאין 2007                                                                                                    |
| Suomi<br>Sverige<br>Switzerland<br>Stat<br>Tass<br>071 891 391<br>Trinidad & Tobago<br>Türkiye<br>Yopa'ika<br>600 54 47 47<br>United Kingdom<br>United States                                                       | + 351 213 17 63 80<br>www.hp.com/suppor<br>www.hp.com/suppor<br>www.hp.com/suppor<br>(02) 8722 8000<br>+66 (2) 353 9000<br>+66 (2) 353 9000<br>+66 (2) 3 |
| Suomi<br>Sverige<br>Switzerland<br>Switzerland<br>Switzerland<br>Switzerland<br>Switzerland<br>Switzerland<br>Torkiye<br>Yopolika<br>600 54 47 47<br>United Kingdom<br>United States<br>Unigury                     | + 351 213 17 63 80<br>www.hp.com/suppor<br>www.hp.com/suppor<br>(02) 8722 8000<br>+66 (2) 353 9000<br>-66 (2) 353 9000<br>-66 (2) 35 |
| Suomi Sverige Switzerland Switzerland Sverige C71 891 391 Trinidad & Tobago Tarkiye Ykpaika 400 54 47 47 United Kingdom United States Uniguay                                                                       |                                                                                                    |
| Suomi<br>Sverige<br>Switzerland<br>The<br>OT 1891 391<br>Tinidad & Tobago<br>Türkiye<br>Ykpaika<br>600 54 47 47<br>United Kingdom<br>United Kingdom<br>United States<br>Uruguay<br>Venezuela (Caracas)<br>Venezuela | + 351 213 17 63 80<br>www.hp.com/suppor<br>www.hp.com/suppor<br>(02) 8722 8000<br>+66 (2) 353 9000<br>+66 (2) 353 9000<br>+66 (2) 35 |

#### Autorská práva a ochranné známky

© 2006 Hewlett-Packard Development Company, L.P.

Informace obsažené v tomto dokumentu mohou být změněny bez předchozího upozornění. Kopírování, úpravy či překlady bez předchozího písemného souhlasu jsou zakázány až na výjimky vyplývající ze zákonů o autorském právu.

#### Upozornění společnosti Hewlett-Packard

Informace obsažené v tomto dokumentu mohou být změněny bez předchozího upozornění.

Všechna práva vyhrazena. Kopírování, úpravy či překlad tohoto dokumentu bez předchozího písemného souhlasu společnosti Hewlett-Packard jsou až na výjimky vyplývající ze zákonů o autorském právu zakázány.

Záruky vyp<sup>j</sup>ývající z prohlášení týkající se jednotlivých produktů a služeb HP se vztahují pouze na tyto produkty a služby. Nic zde uvedené nelze chápat jako vyplývající nebo doplňující záruku. Společnost Hewlett-Packard nenese odpovědnost za technické nebo redakční chyby nebo výpadky v tomto textu.

#### Ochranné známky

Značka HP, logo HP a Photosmart jsou vlastnictvím společnosti Hewlett-Packard Development Company, L.P. Logo Secure Digital je ochrannou známkou asociace SD Association. Microsoft a Windows jsou registrované ochranné známky společnosti Microsoft Corporation. CompactFlash, CF a logo CF jsou ochranné známky asociace CFA (CompactFlash Association). Memory Stick, Memory Stick Duo, Memory Stick PRO a Memory Stick

PRO Duo jsou ochranné známky nebo registrované ochranné známky společnosti Sony Corporation.

MultiMediaCard je ochranná známka německé společnosti Infineon Technologies AG a má oprávnění asociace MMCA (MultiMediaCard Association).

Microdrive je ochranná známka společnosti Hitachi Global Storage Technologies.

xD-Picture Card je ochranná známka společností Fuji Photo Film Co., Ltd.,

Toshiba Corporation a Olympus Optical Co., Ltd.

Mac, logo Mac a Macintosh jsou registrované ochranné známky společnosti Apple Computer, Inc. iPod je ochranná známka společnosti Apple Computer, Inc.

Bluetooth je ochranná známka vlastněná příslušným vlastníkem a používaná pod licencí společností Hewlett-Packard.

PictBridge a logo PictBridge jsou ochranné známky asociace CIPA (Camera & Imaging Products Association).

Ostatní značky a jejich produkty jsou obchodními známkami nebo registrovanými obchodními známkami příslušných vlastníků.

#### Zákonné identifikační číslo modelu

Pro účely zákonné identifikace je výrobek označen Zákonným identifikačním číslem modelu. Zákonné identifikační číslo modelu tohoto produktu je VCVRA-0603. Toto zákonné identifikační číslo nelze zaměňovat s marketingovým označením (HP Photosmart D7100 series a podobně) ani číslem produktu (Q7046A a podobně).

#### Spotřeba energie – Energy Star®

Společnost Hewlett-Packard se zavazuje vyrábět kvalitní produkty ve smyslu ochrany životního prostředí. Další informace o programu společnosti HP, který se zabývá ochranou životního prostředí a dozorem nad produkty HP, naleznete v elektronické nápovědě.

# Obsah

| 1 | Vítejte                                                   | 5  |
|---|-----------------------------------------------------------|----|
|   | Speciální funkce                                          | 5  |
|   | Zobrazení elektronické nápovědy HP Photosmart             | 6  |
|   | Součásti tiskárny                                         | 6  |
|   | Volitelné příslušenství                                   | 9  |
|   | Nabídka tiskárny                                          | 10 |
|   | Zobrazení a tisk                                          | 10 |
|   | Uložení                                                   | 11 |
|   | Sdílení                                                   | 11 |
|   | Nastavení                                                 | 11 |
| 2 | Příprava k tisku                                          | 13 |
|   | Vkládání papíru                                           | 13 |
|   | Vyberte správný papír                                     | 13 |
|   | Tipy pro vkládání papíru                                  | 13 |
|   | Naplnění hlavního zásobníku                               | 13 |
|   | Naplnění zásobníku na fotopapír                           | 14 |
|   | Vložení inkoustových kazet                                | 15 |
|   | Zakoupení náhradních inkoustových kazet                   | 15 |
|   | Tipy pro inkoustové kazety                                | 16 |
|   | Záruční podmínky pro inkoustové kazety                    | 16 |
|   | Instalace a výměna inkoustových kazet                     | 17 |
|   | Vkládání paměťových karet                                 | 18 |
|   | Podporované formáty souborů                               | 18 |
|   | Vložení paměťové karty                                    | 19 |
|   | Typy paměťových karet                                     | 19 |
|   | Vyjmutí paměťové karty                                    | 20 |
| 3 | Tisk fotografií bez použití počítače                      | 21 |
|   | Tisk fotografií                                           | 21 |
|   | Tisk fotografií z paměťové karty                          | 21 |
|   | Tisk jedné nebo více fotografií                           | 21 |
|   | Tisk všech fotografií uložených na paměťové kartě         | 21 |
|   | Tisk fotografií vybraných ve fotoaparátu z paměťové karty | 22 |
|   | Tisk pomocí průvodce                                      | 22 |
|   | Tisk fotografií z videosekvencí                           | 22 |
|   | Tisk seznamu fotografií                                   | 23 |
|   | Zastavení tisku                                           | 23 |
|   | Tisk fotografií z digitálního fotoaparátu                 | 23 |
|   | Digitální fotoaparát s bezdrátovou technologií Bluetooth  | 23 |
|   | Digitální fotoaparát s technologií PictBridge             | 24 |
|   | Tisk fotografií ze zařízení iPod                          | 24 |
|   | Rozvržení fotografií                                      | 25 |
|   | Zlepšení kvality fotografií                               | 26 |
|   | Uprava fotografií se špatným jasem                        | 26 |
|   | Odstranění etektu červených očí z fotografií              | 26 |
|   | Uprava videoklipů s nízkou kvalitou                       | 27 |

|   | Tvůrčí přístup                                               | 27       |
|---|--------------------------------------------------------------|----------|
|   | Přidání barevného efektu                                     | 27       |
|   | Přidání data a času na výtisky                               | 27       |
|   | Změna kvality tisku                                          | 28       |
|   | Oříznutí fotografie                                          | 28       |
|   | Tisk fotografií panoramat                                    | 28       |
| 4 | Možnosti připojení                                           | 29       |
|   | Připojení k ostatním zařízením                               | 29       |
|   | Ukládání fotografií do počítače                              | 31       |
|   | Připojení pomocí služby Sdílení HP Photosmart                | 31       |
| 5 | Tisk pomocí počítače                                         |          |
|   | Použití kreativních možností v softwaru tiskárny.            |          |
|   | Aplikace HP Photosmart Premier (uživatelé systému Windows)   | 33       |
|   | Anlikace HP Photosmart Essential (uživatelė systémų Windows) |          |
|   | Anlikace HP Photosmart Studio (uživatelé systému Macintosh)  |          |
|   | Sdílení HP Photosmart                                        |          |
|   | Nastavení předvoleb tisku                                    | 35       |
|   | Otevření elektronické nápovědy                               |          |
|   | Funkce technologií HP Real Life                              | 35       |
| 6 | Íldržha tiskárny                                             |          |
| U | Čištění a údržha tiskárny                                    | 37       |
|   | Čištění vnější strany tiskárny                               |          |
|   | Kalibrace tiskárny                                           |          |
|   | Tisk vzorové stránky                                         |          |
|   | Automatická čištění tisková hlavy                            |          |
|   | Ruční čištění kontaktů inkoustové kazety                     |          |
|   | Tisk protokolu automatického testu                           |          |
|   | Aktualizace softwaru                                         |          |
|   | Akludnžace Soliwaru                                          | 40<br>11 |
|   |                                                              | 41<br>11 |
|   | Uskladnění a přeprava liskarity                              |          |
|   | Zachování kvolity fotografického popíru                      | 41       |
| 7 |                                                              |          |
| 1 | Detiže a berduarem tiekérnu                                  | 43<br>42 |
|   | Polize s narowarem uskamy                                    | 43       |
|   |                                                              |          |
|   |                                                              | 48       |
|   | Chyby papiru                                                 |          |
|   |                                                              |          |
|   | Chyby pametove karty                                         |          |
| ~ | Chyby pocitace a pripojeni                                   | 57       |
| 8 | Podpora spolecnosti HP                                       |          |
|   | Postup pro ziskani podpory                                   |          |
|   | l elefonicka podpora HP                                      |          |
|   | Deika poskytovani teletonicke podpory                        |          |
|   |                                                              |          |
|   | Po vypršeni lhúty telefonické podpory                        | 60       |
| Α | lechnicke údaje                                              | 61       |
|   | Pozadavky na systém                                          | 61       |
| _ | l echnické údaje tiskárny                                    | 61       |
| в | Zaručni podmínky společnosti HP                              | 65       |

#### Obsah

# 1 Vítejte

Děkujeme vám za zakoupení tiskárny HP Photosmart D7100 series. Tato nová tiskárna umožňuje tisknout nádherné fotografie, ukládat fotografie do počítače a vytvářet snadné a jednoduché projekty pomocí počítače nebo bez něj.

Tato příručka především popisuje, jak lze tisknout bez připojení tiskárny k počítači. Chcete-li se dozvědět, jak tisknout pomoci počítače, nainstalujte do počítače software tiskárny a přečtěte si elektronickou nápovědu. Přehled možností společného použití počítače a tiskárny naleznete v části *Tisk pomocí počítače* na stránce 33. Informace o instalaci softwaru naleznete ve *Stručné úvodní příručce*.

Uživatelé se mohou naučit:

- Tisknout fotografie bez okrajů z tiskárny nebo z počítače
- Zvolit rozvržení fotografie
- Převést barevnou fotografii na černobílou nebo použít barevný efekt, jako je například tisk v sépiovém odstínu nebo v odstínu "stará fotografie"

Součástí balení tiskárny je tato dokumentace:

- Stručná úvodní příručka: Stručná úvodní příručka popisuje postup instalace tiskárny a softwaru tiskárny a vytisknutí první fotografie.
- Uživatelská příručka: Uživatelská příručka je kniha, kterou nyní čtete. Popisuje základní funkce tiskárny, vysvětluje, jak používat tiskárnu, když není připojena k počítači, a obsahuje pokyny pro řešení potíží s hardwarem.
- Elektronická nápověda: Elektronická nápověda zařízení HP Photosmart popisuje, jak se používá tiskárna, když je připojena k počítači, a obsahuje pokyny pro odstraňování problémů se softwarem.

### Speciální funkce

Nové funkce a nová média značně zjednodušují vytváření vysoce kvalitních fotografií:

- Při použití lesklého fotografického papíru HP Advanced Photo Paper (v některých zemích/oblastech označovaný také HP Photo Paper) detekují speciální čidla v tiskárně značku na zadní straně papíru a automaticky vyberou optimální nastavení tisku. Další informace o tomto novém papíru naleznete v části Vyberte správný papír na stránce 13.
- Technologie HP Real Life zjednodušuje vytváření vylepšených fotografií. Automatické odstranění efektu červených očí a přidání okolního světla pro zvýraznění detailů ve stínech jsou jen dva příklady z mnoha poskytovaných technologií. Prostřednictvím ovládacího panelu i softwaru tiskárny můžete přistupovat ke mnoha možnostem úprav a zlepšení fotografií. Používání těchto funkcí pomocí ovládacího panelu popisuje část *Zlepšení kvality fotografií* na stránce 26. V softwaru je naleznete podle pokynů v části *Funkce technologií HP Real Life* na stránce 35.

### Zobrazení elektronické nápovědy HP Photosmart

Po nainstalování softwaru HP Photosmart do počítače můžete elektronickou nápovědu HP Photosmart zobrazit následujícím způsobem:

- Počítač se systémem Windows: V nabídce Start klepněte na možnost Programy (v systému Windows XP klepněte na možnost Všechny programy) > HP > HP Photosmart D7100 series > Nápověda Photosmart.
- Macintosh: V nabídce Nápověda aplikace Finder vyberte možnost Nápověda systému Macintosh. V nabídce Knihovna v prohlížeči nápovědy vyberte možnost možnost Nápověda HP Photosmart v systému Macintosh.

### Součásti tiskárny

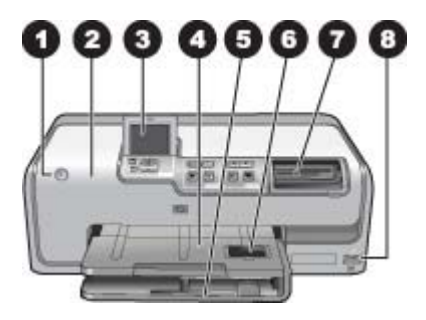

#### Přední strana tiskárny

| 1 | Zapnout: Tímto tlačítkem zapnete tiskárnu.                                                                                                    |
|---|----------------------------------------------------------------------------------------------------|
| 2 | Horní kryt: Zvedněte tento kryt, získáte přístup ke kazetám s inkoustem. Zde můžete uvolnit uvíznutý papír. Kryt můžete zvednout uchopením horního krytu pod logem HP a vytažením nahoru.                                       |
| 3 | Displej tiskárny: Tento displej slouží k zobrazení fotografií, nabídek a zpráv.                                                                                                    |
| 4 | Výstupní zásobník: Tento zásobník slouží k zachytávání vytvořených výtisků. Zvednutím tohoto zásobníku získáte přístup k zásobníku na fotopapír.                                                                                |
| 5 | Hlavní zásobník: Do tohoto zásobníku můžete po vytáhnutí vložit papír, fólie, obálky nebo jiná média stranou pro tisk směrem dolů.                                                                                              |
| 6 | <b>Zásobník na fotopapír</b> : Zvedněte výstupní zásobník, vytáhněte jej a naplňte maloformátovým papírem velikosti až 10 x 15 cm (4 x 6 palců) stranou pro tisk směrem dolů. Tento papír může a nemusí mít odtrhávací chlopeň. |
| 7 | Sloty pro paměťové karty: Zde můžete vložit paměťové karty. Seznam podporovaných paměťových karet naleznete v části Vkládání paměťových karet na stránce 18.                                                                    |
| 8 | Port pro fotoaparát: K tomuto portu lze připojit digitální fotoaparát standardu PictBridge <sup>™</sup> , volitelný adaptér pro bezdrátové připojení tiskárny HP Bluetooth <sup>®</sup> nebo zařízení iPod.                     |

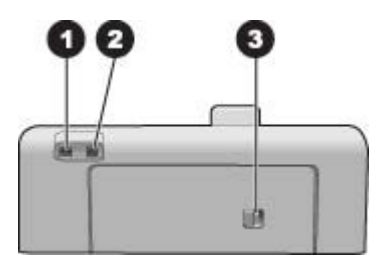

#### Zadní strana tiskárny

- 1 **Připojení napájecího kabelu**: Tento port slouží k připojení kabelu napájení dodaného s tiskárnou.
- 2 **Port USB**: Tento port slouží pro připojení tiskárny k počítači.
- 3 Zadní přístupová dvířka: Po sejmutí těchto dvířek můžete vyjmout uvíznutý papír nebo nainstalovat volitelnou jednotku pro automatický oboustranný tisk. Viz Volitelné příslušenství na stránce 9.

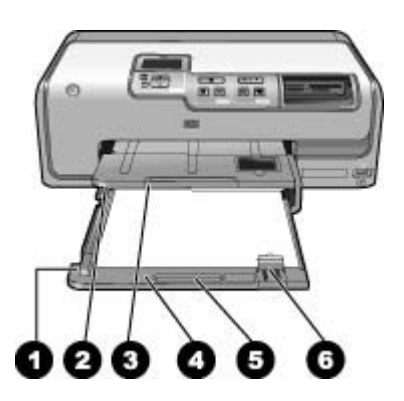

#### Hlavní a výstupní zásobník

| 1 | Vodítko šířky papíru: Toto vodítko přisuňte těsně k hraně papíru v hlavním zásobníku.                                                            |
|---|----------------------------------------------------------------------------------------------------|
| 2 | Výstupní zásobník: Tento zásobník slouží k zachytávání vytvořených výtisků. Zvednutím tohoto zásobníku získáte přístup k zásobníku na fotopapír. |
| 3 | Nástavec výstupního zásobníku: Vytažením nástavce směrem k sobě výstupní zásobník rozšíříte.                                                     |
| 4 | Hlavní zásobník: Do tohoto zásobníku můžete po vytáhnutí vložit obyčejný papír, fólie, obálky nebo jiná média stranou pro tisk směrem dolů.      |
| 5 | Rukojeť hlavního zásobníku: Vytažením směrem k sobě rozšíříte hlavní zásobník.                                                                   |
| 6 | Vodítko délky papíru: Toto vodítko přisuňte těsně k hraně papíru v hlavním zásobníku.                                                            |

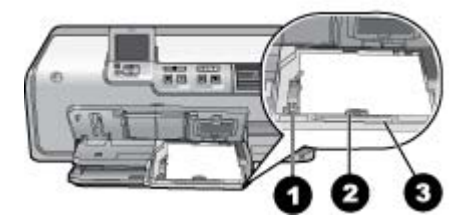

#### Zásobník na fotografický papír

- 1 **Vodítko šířky papíru**: Toto vodítko přisuňte těsně k hraně papíru v zásobníku na fotopapír.
- 2 **Vodítko délky papíru**: Toto vodítko přisuňte těsně k hraně papíru v zásobníku na fotopapír.
- 3 **Rukojeť zásobníku na fotopapír**: Vytažením směrem k sobě rozšíříte zásobník na fotopapír.

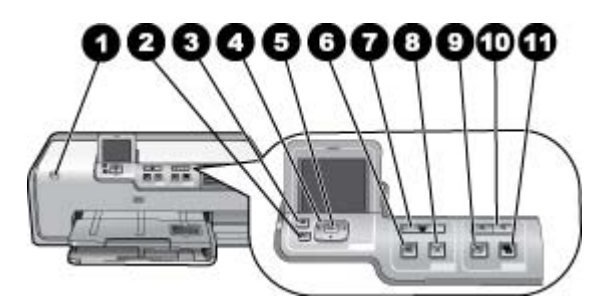

#### Ovládací panel

| 1  | Zapnout: Stisknutím tohoto tlačítka tiskárnu zapnete nebo přepnete do úsporného režimu.                                                                                                    |
|----|----------------------------------------------------------------------------------------------------|
| 2  | Zpět: Stisknutím přejdete na předchozí obrazovku.                                                                                                    |
| 3  | Domů: Stisknutím přejdete na domovskou obrazovku.                                                                                                    |
| 4  | Navigační šipky: Umožňuje upravovat výřez pro oříznutí, pohybovat se v nabídce a řídit<br>přehrávání videozáznamů.                                                                                     |
| 5  | <b>OK</b> : Vybírá zvýrazněnou položku, možnost v nabídce nebo v dialogovém okně a spouští nebo pozastavuje přehrávání videozáznamu.                                                                   |
| 6  | Náhled tisku: Zobrazuje náhled vybraných fotografií.                                                                                                    |
| 7  | <b>Tisk</b> : Tisk vybraných fotografií z vložené paměťové karty nebo z fotoaparátu připojeného k přednímu portu pro fotoaparát.                                                                       |
| 8  | Storno: Zastaví tiskovou úlohu.                                                                                                    |
| 9  | Otočit: Otočí fotografii nebo výřez pro oříznutí.                                                                                                    |
| 10 | Lupa (+)(-): Přiblíží nebo oddálí fotografii nebo výřez pro oříznutí. Když je fotografie<br>zobrazena v normální velikosti, můžete stisknutím tlačítka Lupa (-) zobrazit čtyři fotografie<br>najednou. |
| 11 | Napravení fotografie: Automaticky vylepšuje kvalitu všech tištěných fotografií, provádí jejich zesvětlení, úpravu kontrastu, zostření a odstranění efektu červených očí.                               |

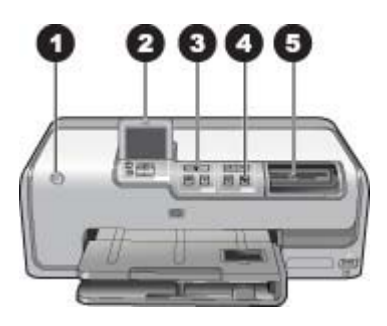

#### Světelné kontrolky

| 1 | Kontrolka napájení: Svítí modře, je-li tiskárna zapnutá. Jinak nesvítí.                                                                                                    |
|---|----------------------------------------------------------------------------------------------------|
| 2 | Výstražná kontrolka: Při chybovém stavu bliká. Pokyny a informace o této chybě naleznete na displeji tiskárny. Další informace naleznete v části <i>Kontrolka varování svítí.</i> na stránce 43.                               |
| 3 | Kontrolka tisku: Svítí modře, pokud je tiskárna zapnuta a připravena k tisku. Kontrolka bliká modře, pokud tiskárna tiskne nebo je zaneprázdněna automatickou údržbou.                                                         |
| 4 | Kontrolka Napravení fotografie: Svítí modře, pokud je zapnuta funkce úpravy fotografií.                                                                                                    |
| 5 | Kontrolka paměťové karty: Pokud je vložena paměťová karta, svítí modře. Během přístupu tiskárny ke kartě bliká. Pokud není vložená karta nebo je vloženo více karet, kontrolka nesvítí. Pokyny naleznete na displeji tiskárny. |

### Volitelné příslušenství

K tiskárně je dostupné různé volitelné příslušenství, které zlepšuje mobilitu tiskárny a umožňuje tisk na libovolném místě a v libovolném čase. Vzhled příslušenství se může od následujících vyobrazení lišit.

Chcete-li dokoupit příslušenství, přejděte na adresu:

- www.hpshopping.com (USA)
- www.hp.com/go/supplies (Evropa)
- www.hp.com/jp/supply\_inkjet (Japonsko)
- www.hp.com/paper (Asie/Tichomoří)

| Náz                              | ev příslušenství                                           | Popis                                                                                                    |
|----------------------------------|------------------------------------------------------------|----------------------------------------------------------------------------------------------------|
| A. C.                            |                                                            | Toto příslušenství automaticky převrátí<br>každou stránku a umožňuje tak tisk na obě<br>strany. Ušetříte peníze (oboustranný tisk<br>sníží spotřebu papíru) a čas (nemusíte<br>vyjímat papír a znovu jej obráceně vkládat<br>do tiskárny), a navíc se bude s<br>mnohastránkovými dokumenty daleko<br>lépe pracovat.                                                                                                    |
| Jed<br>obo                       | notka pro automatický<br>pustranný tisk HP                 | Toto příslušenství nemusí být k dispozici ve všech zemích/oblastech.                                                                                                    |
| Adaptér pro bezdrátové připojení |                                                            | Do portu pro fotoaparáty na přední straně<br>tiskárny zapojte adaptér pro bezdrátové<br>připojení tiskárny HP Bluetooth <sup>®</sup> . Tento<br>adaptér umožňuje používat bezdrátovou<br>technologii Bluetooth k tisku z mnoha<br>zařízení podporujících Bluetooth včetně<br>digitálních fotoaparátů, telefonů s<br>fotoaparátem a diářů PDA.<br>Další informace o tisku za použití tohoto<br>příslušenství naleznete na adrese<br>www.hp.com/go/bluetooth. |
| usk                              |                                                            |                                                                                                    |
| 1                                | Adaptér Bluetooth zapojte do předního portu pro fotoaparát |                                                                                                    |

### Nabídka tiskárny

Stisknutím domovského tlačítka lze přejít na domovskou obrazovku. Z domovské obrazovky je možné přistupovat ke všem funkcím i k nabídkám nastavení.

#### Zobrazení a tisk

**Průvodce**: Průvodce vás provede procesem tisku. Umožňuje také zlepšit kvalitu fotografií a použít pokročilé fotografické efekty, jako je úprava jasu a barev.

4 x 6: Tato možnost slouží k tisku fotografií velikosti 10 x 15 cm (4 x 6 palců).

Zvětšení: Funkce zvětšení umožňuje tisk fotografií různých formátů.

**Vytisknout vše**: Tuto možnost vyberte, chcete-li vytisknout všechny fotografie z paměťové karty vložené do tiskárny.

**Jiné tiskové projekty**: Jiné projekty použijte při tisku panoramat, nátisku HP na disky CD nebo DVD, výtisků do peněženky a pasových fotografií.

- Tisk panoramat: Umožňuje zapnout nebo vypnout (výchozí) panoramatický tisk.
   Vybráním možnosti Zapnuto lze vytisknout všechny vybrané fotografie s poměrem stran 3:1. Před tiskem vložte papír formátu 10 x 30 cm (4 x 12 palců).
- Nátisk HP na disky CD/DVD: Tato možnost slouží k tisku štítků na disky CD nebo DVD.
- Výtisky do peněženky: Slouží k tisku fotografií velikosti vhodné do peněženky.
- Pasové fotografie: Slouží k tisku pasových fotografií.

#### Uložení

Vybráním možnosti **Uložit** lze uložit vybrané obrázky do připojeného počítače.

#### Sdílení

Vybráním možnosti **Sdílení** je možné vybrat a sdílet fotografie prostřednictvím služby Sdílení HP Photosmart.

#### Nastavení

- Nástroje: Nástroje lze použít k zobrazení ukazatele inkoustu, úpravě kvality tisku, vytištění vzorové stránky, zkušební stránky a k čištění a zarovnání kazet.
  - Zobrazit ukazatel inkoustu: Slouží k zobrazení ukazatele zásoby inkoustu na domovské obrazovce.
  - Vytisknout vzorovou stránku: Umožňuje vytisknout vzorovou stránku, kterou lze použít ke kontrole kvality tisku tiskárny. Tato funkce není k dispozici u všech modelů tiskárny.
  - Vytisknout zkušební stránku: Umožňuje vytisknout zkušební stránku s informacemi o tiskárně, které lze použít při řešení potíží.
  - Vyčistit tiskové hlavy: Umožňuje vyčistit tiskovou hlavu, pokud se na tiskových výstupech objevují bílé čáry nebo pruhy. Po dokončení čištění vytiskne tiskárna zkušební stránku. Pokud zkušební stránka stále zobrazuje potíže s kvalitou tisku, můžete spustit čištění tiskové hlavy znovu.
  - Zarovnat tiskárnu: Umožňuje kalibrovat tiskárnu, pokud se na výtiscích objevují bílé čáry nebo pruhy.
- Bluetooth
  - Adresa zařízení: Některá zařízení používající bezdrátovou technologii Bluetooth vyžadují zadání adresy zařízení, které se pokoušejí najít. Tato možnost nabídky zobrazuje adresu tiskárny.
  - Název zařízení: Můžete pro tiskárnu vybrat název zařízení, který se zobrazí na ostatních zařízeních používajících bezdrátovou technologii Bluetooth, když tato zařízení vyhledají tiskárnu.
  - Přístupový klíč: Pokud je volba Úroveň zabezpečení technologie Bluetooth nastavena na možnost Vysoká, musíte pro zpřístupnění tiskárny pro ostatní zařízení zadat přístupový klíč. Výchozí přístupový klíč je 0000.
  - Viditelnost: Vyberte možnost Viditelná pro všechny (výchozí) nebo Není viditelná. Pokud je volba Viditelnost nastavena na možnost Není viditelná, mohou na tiskárně tisknout pouze ta zařízení, která znají adresu tiskárny.
  - Úroveň zabezpečení: Vyberte možnost Nízká (výchozí) nebo Vysoká. Při volbě možnosti Nízká tiskárna nepožaduje, aby uživatelé ostatních zařízení používajících bezdrátovou technologii Bluetooth zadávali přístupový kód tiskárny. Při volbě možnosti Vysoká tiskárna vyžaduje, aby uživatelé ostatních zařízení používajících bezdrátovou technologii Bluetooth zadali přístupový kód tiskárny.
  - Obnovit výchozí nastavení Bluetooth: Nastavení všech položek v nabídce Bluetooth na jejich výchozí hodnoty.
- Nabídka nápovědy: Nabídka nápovědy poskytuje pokyny k používání tiskárny.
  - Kazety: Zobrazí se animace znázorňující postup instalace inkoustové kazety.
  - Naplnění hlavního zásobníku: Zobrazí se pokyny pro vkládání papíru do hlavního zásobníku.

- Naplnění zásobníku na fotopapír: Zobrazí se pokyny pro vkládání papíru do zásobníku na fotopapír.
- Uvíznutí papíru: Zobrazí se animace znázorňující postup odstranění uvíznutého papíru.
- Připojení fotoaparátu: Zobrazí se pokyny pro připojení fotoaparátu standardu
   PictBridge k tiskárně.
- Předvolby
  - Formát tiskového papíru 4 x 6: Chcete-li vybrat typ a formát papíru při každém tisku, vyberte možnost Dotázat se před tiskem (výchozí nastavení).
  - Kvalita tisku: Je možné vybrat možnost Nejlepší (výchozí) nebo Normální.
  - Typ papíru: Pokud vyberete možnost Automaticky (výchozí), tiskárna automaticky rozpozná typ a formát papíru.
  - Datové razítko: Tato možnost umožňuje vytisknout na fotografie datum a čas.
  - Barevný prostor: Vyberte barevný prostor. Výchozí možnost Automatický výběr znamená, že tiskárna použije barevný prostor Adobe RGB, pokud je k dispozici. Pokud barevný prostor Adobe RGB není k dispozici, použije tiskárna možnost sRGB.
  - Výběr zásobníku při použití zařízení PictBridge: Umožňuje vybrat výchozí zásobník papíru při tisku pomocí připojení PictBridge.
  - Vylepšení videa: Je možné vybrat možnost Zapnuto (výchozí) nebo
     Vypnuto. Pokud vyberete možnost Zapnuto, bude vylepšena kvalita fotografií tisknutých z videozáznamů.
  - Obnovit výchozí nastavení od výrobce: Obnoví výchozí nastavení od výrobce u všech položek nabídky s výjimkou položek Vybrat jazyk a Vybrat zemi/oblast (v podnabídce Jazyk v nabídce Předvolba) a nastavení Bluetooth (podnabídka Bluetooth v hlavní nabídce tiskárny). Toto nastavení nemá vliv na službu HP Instant Share ani na výchozí nastavení sítě.

# 2 Příprava k tisku

V této části naleznete následující témata:

- Vkládání papíru na stránce 13
- Vložení inkoustových kazet na stránce 15
- Vkládání paměťových karet na stránce 18

### Vkládání papíru

Zjistěte, jak zvolit správný papír pro požadovanou tiskovou úlohu a jak tento papír vložit do vstupního zásobníku.

#### Vyberte správný papír

Používejte zdokonalený fotografický papír HP Advanced Photo Paper. Je speciálně navržen pro vytváření nádherných fotografií s využitím inkoustů této tiskárny.

Seznam dostupného fotopapíru pro tiskárny HP a dalšího spotřebního materiálu naleznete na adrese:

- www.hpshopping.com (USA)
- www.hp.com/eur/hpoptions (Evropa)
- www.hp.com/jp/supply\_inkjet (Japonsko)
- www.hp.com/paper (Asie/Tichomoří)

Výchozí nastavení tiskárny je určeno pro tisk nejkvalitnějších fotografií na fotografický papír HP Advanced Photo Paper. Při tisku na jiný typ papíru zkontrolujte, zda jste v nabídce tiskárny změnili typ papíru. Viz *Nabídka tiskárny* na stránce 10.

#### Tipy pro vkládání papíru

Rady pro vkládání papíru:

- Papír vkládejte stranou pro tisk směrem dolů.
- Fotografie a dokumenty můžete tisknout na nejrůznější formáty papíru od rozměru 8 x 13 cm až po rozměr 22 x 61 cm. Fotografický papír 10 x 15 cm je k dispozici s chlopní nebo bez chlopně.
- Před vložením papíru vytáhněte hlavní zásobník a posuňte vodítka šířky a délky papíru, aby se vytvořilo místo pro papír. Po vložení papíru přisuňte vodítka těsně k okrajům papíru tak, aby se papír neohýbal. Po dokončení vkládání papíru zasuňte hlavní zásobník zpět do tiskárny.
- Do zásobníku vkládejte vždy jen papír jednoho typu a formátu.
- Po vložení papíru vytáhněte nástavec výstupního zásobníku a zvedněte zarážku, aby vznikl prostor pro vytisknuté stránky.

#### Naplnění hlavního zásobníku

Všechny podporované typy fotografií a běžného papíru

- 1. Vytáhněte hlavní zásobník.
- 2. Vodítka délky a šířky papíru odsuňte na jejich nejzazší pozice.
- Papír vkládejte stranou pro tisk směrem dolů. Zkontrolujte, zda stoh papíru přiléhá volně pod zarážku vodítka délky papíru.

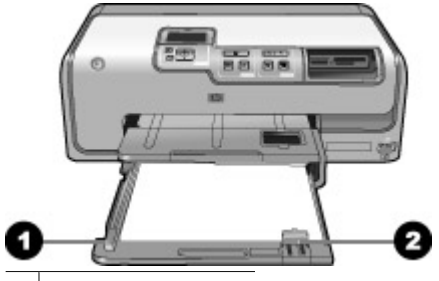

1 Vodítko šířky papíru

- 2 Vodítko délky papíru
- 4. Posuňte vodítko délky papíru i vodítko šířky papíru k papíru tak, aby se vodítko zastavilo o hranu papíru.
- 5. Zasuňte hlavní zásobník zcela do tiskárny.

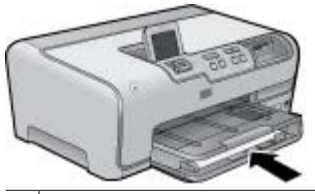

1 Zasuňte hlavní zásobník zcela do tiskárny.

#### Naplnění zásobníku na fotopapír

Použijte fotografický papír formátu až 10 x 15 cm s chlopní nebo bez chlopně, karty Hagaki, karty formátu A6 nebo karty velikosti L.

- 1. Zvedněte výstupní zásobník a rozšiřte zásobník na fotopapír.
- Vodítka šířky a délky papíru odsuňte na strany, abyste pro papír vytvořili dostatek místa.

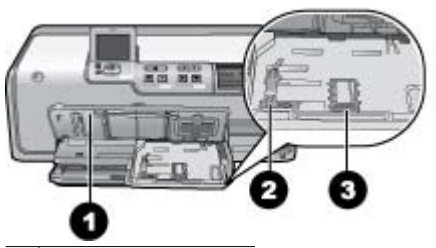

- 1 Výstupní zásobník
- 2 Vodítko šířky papíru
- 3 Vodítko délky papíru
- Do zásobníku na fotopapír vložte až 20 listů papíru stranou pro tisk směrem dolů. Pokud vkládáte papír s odtrhávací chlopní, vložte jej tak, aby chlopeň směřovala ven z tiskárny.
- 4. Přisuňte vodítko délky papíru i vodítko šířky papíru až ke hranám papíru. Zkontrolujte, zda stoh papíru přiléhá volně pod zarážku vodítka délky papíru.

- 5. Zasuňte zásobník na fotopapír.
- 6. Zavřete výstupní zásobník.

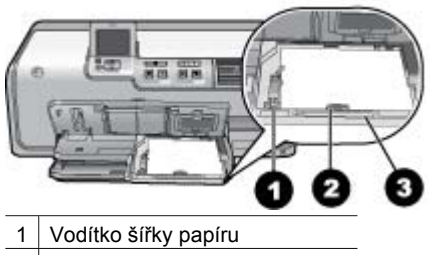

- 2 Vodítko délky papíru
- 3 Rukojeť zásobníku na fotopapír

### Vložení inkoustových kazet

Při prvním nastavení a použití zařízení HP Photosmart nezapomeňte nainstalovat inkoustové kazety dodané s tiskárnou. Inkoust v těchto kazetách má specifické vlastnosti, které zajistí, aby se smíchal s inkoustem v tiskové hlavě.

#### Zakoupení náhradních inkoustových kazet

Při nákupu náhradních kazet se řiďte čísly kazet, která jsou uvedena na zadní straně této příručky. Čísla kazet se pro jednotlivé země/oblasti liší.

Poznámka Jestliže jste již tiskárnu několikrát použili a máte nainstalován software tiskárny HP Photosmart, můžete najít čísla kazet také v tomto softwaru. Uživatelé systému Windows: Klepněte pravým tlačítkem myši na ikonu HP Digital Imaging Monitor na hlavním panelu Windows a vyberte možnost Spustit/zobrazit Centrum řešení HP. Vyberte možnost Nastavení, Nastavení tisku a potom Panel nástrojů tiskárny. Klepněte na kartu Odhadované hladiny inkoustu a klepněte na tlačítko Informace o tiskové kazetě. Kazety můžete objednat klepnutím na možnost Zakoupit online. Uživatelé systému Macintosh: Klepněte na tlačítko HP Photosmart Studio v doku. Na panelu nástrojů aplikace HP Photosmart Studio klepněte na možnost Zařízení. V místní nabídce Informace a nastavení vyberte možnost Údržba tiskárny a potom klepněte na tlačítko Spustit nástroj. V seznamu Nastavení konfigurace klepněte na položku Informace o spotřebním materiálu.

#### Tipy pro inkoustové kazety

Inkousty HP Vivera zaručují věrohodnou kvalitu fotografií a výjimečnou odolnost vůči vyblednutí, díky čemuž budou barvy výrazné a vydrží tak po mnoho let! Inkousty HP Vivera mají speciální složení a je u nich vědecky testována kvalita, čistota a odolnost vůči vyblednutí.

Pro zajištění co nejlepší kvality tisku společnost HP doporučuje nainstalovat všechny zakoupené inkoustové kazety před datem uvedeném na balení.

Pro optimální výsledky tisku doporučuje společnost HP používat výhradně originální inkoustové kazety HP. Originální inkoustové kazety HP jsou určeny pro tiskárny HP a na nich také testovány, aby byly zaručeny co možná nejlepší výsledky v každé chvíli.

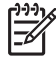

**Poznámka** Společnost HP nezaručuje kvalitu ani trvanlivost inkoustů od jiných výrobků. Na servisní zásahy nutné při selhání nebo poškození tiskárny v důsledku použití inkoustu od jiného výrobce se nevztahuje záruka.

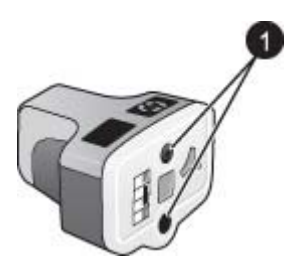

#### Inkoustová kazeta

1 Do těchto otvorů nevsunujte žádné předměty.

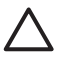

**Upozornění** Předcházení ztrát nebo úniků inkoustu: Při přepravě tiskárny ponechejte inkoustové kazety nainstalované v tiskárně a dbejte na to, abyste neponechávali použité inkoustové kazety po delší dobu mimo tiskárnu.

#### Záruční podmínky pro inkoustové kazety

Záruka společnosti HP na inkoustové kazety se vztahuje pouze na produkty používané v tiskovém zařízení společnosti HP, pro které jsou určeny. Tato záruka se nevztahuje na inkoustové výrobky HP, které byly znovu naplněny, opraveny, renovovány, nesprávně použity nebo se kterými bylo manipulováno.

Záruka produktu platí pouze v průběhu záruční doby, dokud není vyčerpán inkoust HP a nebylo dosaženo konce platnosti záruky. Datum konce platnosti záruky naleznete na produktu ve formátu rok/měsíc/den v následujících místech:

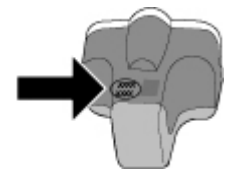

Kopii prohlášení o omezení záruky společnosti HP naleznete v části Záruční podmínky společnosti HP na stránce 65.

#### Instalace a výměna inkoustových kazet

1. Zkontrolujte, zda svítí kontrolka napájení, pak zvedněte horní kryt. Zkontrolujte, zda byl z vnitřního prostoru tiskárny vyjmut veškerý výplňový balicí materiál.

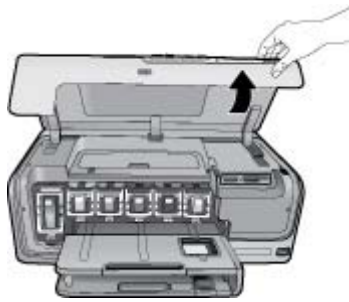

 Uchopte šedý štítek pod inkoustovou kazetou a uvolněte šedou pojistku uvnitř tiskárny. Pak pojistku zvedněte.

Pozice inkoustových kazet jsou pro lepší orientaci barevně označeny. Zvedněte pojistku pod požadovanou barvou a vložte nebo vyměňte kazetu. Zleva doprava jsou inkoustové kazety v tomto pořadí: černá, žlutá, světle azurová, azurová, světle purpurová, purpurová.

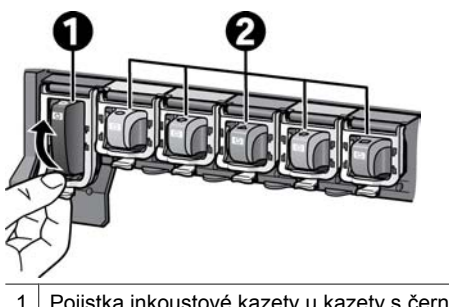

- 1 Pojistka inkoustové kazety u kazety s černým inkoustem
- 2 Kolébky barevných inkoustových kazet
- Pokud vyměňujete kazetu, vyjměte starou kazetu jejím vytažením z kolébky směrem k sobě.

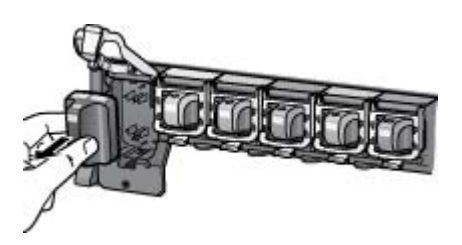

Starou kazetu dejte do recyklace. Společnost HP provozuje program recyklace spotřebního materiálu, který je dostupný v mnoha zemích a oblastech a umožňuje bezplatně recyklovat použité inkoustové kazety. Další informace naleznete na adrese www.hp.com/hpinfo/globalcitizenship/environment/recycle/inkjet.html.

4. Novou inkoustovou kazetu vyjměte z balení, uchopte ji za úchytku a zasuňte ji do prázdné kolébky.

Zkontrolujte, zda vkládáte kazetu do kolébky označené stejnou ikonou a barvou, jakými je označena tato nová kazeta. Měděné kontakty by při vkládání inkoustové kazety měly směřovat do tiskárny.

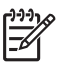

**Poznámka** Při prvním nastavení a použití tiskárny nezapomeňte nainstalovat inkoustové kazety dodané s tiskárnou. Inkoust v těchto kazetách je speciálně navržen, aby se smíchal s inkoustem v tiskové hlavě.

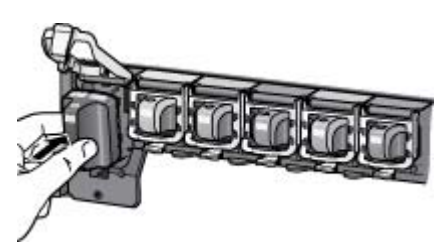

5. Šedou pojistku zatlačte dolů, aby se zaklapnutím zajistila.

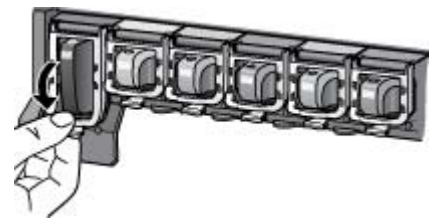

- Kroky 2 až 5 opakujte pro každou inkoustovou kazetu, kterou chcete vyměnit. Musí být nainstalováno všech šest inkoustových kazet. Pokud některá inkoustová kazeta chybí, tiskárna nebude pracovat.
- 7. Zavřete horní kryt.

### Vkládání paměťových karet

Po vyfocení snímků digitálním fotoaparátem, můžete z fotoaparátu vyjmout paměťovou kartu a vložit ji do tiskárny, abyste mohli tyto fotografie zobrazit a vytisknout. Tiskárna je kompatibilní s těmito typy paměťových karet: CompactFlash<sup>™</sup>, Memory Stick, Microdrive<sup>™</sup>, MultiMediaCard<sup>™</sup>, Secure Digital<sup>™</sup> a xD-Picture Card<sup>™</sup>.

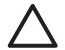

**Upozornění** Použití jiného typu paměťové karty může poškodit paměťovou kartu a tiskárnu.

Informace o dalších způsobech přenosu fotografií z digitálního fotoaparátu do tiskárny naleznete v části *Připojení k ostatním zařízením* na stránce 29.

#### Podporované formáty souborů

Tiskárna může rozpoznat a vytisknout přímo z paměťové karty soubory v těchto formátech: JPEG, nekomprimovaný TIFF, pohyblivý JPEG AVI, pohyblivý JPEG Quicktime a MPEG-1. Pokud digitální fotoaparát ukládá fotografie a videoklipy v jiných formátech souborů, uložte tyto soubory do počítače a vytiskněte je pomocí příslušné aplikace. Další informace naleznete v elektronické nápovědě.

#### Vložení paměťové karty

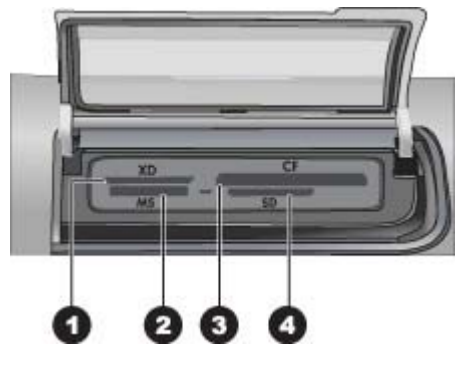

#### Sloty pro paměťové karty

- 1 xD-Picture Card
- 2 Memory Stick
- 3 Compact Flash typ I a II, Microdrive
- 4 Secure Digital, MultiMediaCard (MMC)

#### Typy paměťových karet

V následující tabulce vyhledejte paměťovou kartu, kterou chcete použít, a řiďte se pokyny pro vložení této karty do tiskárny.

Pokyny:

- V tiskárně může být vložena vždy jen jedna paměťová karta.
- Opatrně zasuňte paměťovou kartu co nejdále do tiskárny. Slot paměťové karty umožňuje pouze částečné vsunutí karty do tiskárny. Nepokoušejte se paměťovou kartu silou zcela zasunout do tiskárny.
- Je-li paměťová karta vložena správně, bude kontrolka paměťové karty chvíli blikat a poté zůstane svítit zeleně.

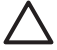

**Upozornění 1** Použití paměťové karty jakýmkoli jiným způsobem může poškodit kartu i tiskárnu.

**Upozornění 2** Nevytahujte paměťovou kartu ze slotu, dokud kontrolka paměťové karty bliká zeleně. Další informace naleznete v tématu *Vyjmutí paměťové karty* na stránce 20.

| Paměťová karta | Pokyny pro vložení paměťové karty                                                                                                    |
|----------------|----------------------------------------------------------------------------------------------------|
| CompactFlash   | <ul> <li>Předním štítkem směrem nahoru a, pokud je na štítku šipka, pak<br/>šipkou směrem do tiskárny.</li> <li>Okraj s kovovými kontakty musí směřovat do tiskárny.</li> </ul> |

Kapitola 2 (pokračování)

| Paměťová karta  | Pokyny pro vložení paměťové karty                                                                                                    |
|-----------------|----------------------------------------------------------------------------------------------------|
| Memory Stick    | <ul> <li>Zkoseným rohem doleva.</li> <li>Kovovými kontakty směrem dolů.</li> <li>Pokud používáte paměťovou kartu Memory Stick Duo nebo<br/>Memory Stick PRO Duo, připojte ke kartě nejprve adaptér<br/>dodávaný s touto kartou a teprve potom ji vložte do tiskárny.</li> </ul> |
| Microdrive      | <ul> <li>Předním štítkem směrem nahoru a pokud je na štítku šipka, pak<br/>šipkou směrem do tiskárny.</li> <li>Okraj s kovovými kontakty musí směřovat do tiskárny.</li> </ul>                                                                                                  |
| MultiMediaCard  | <ul> <li>Zkoseným rohem doprava.</li> <li>Kovovými kontakty směrem dolů.</li> </ul>                                                                                                    |
| Secure Digital  | <ul> <li>Zkoseným rohem doprava.</li> <li>Kovovými kontakty směrem dolů.</li> </ul>                                                                                                    |
| xD-Picture Card | <ul> <li>Oblou stranou karty směrem k sobě.</li> <li>Kovovými kontakty směrem dolů.</li> </ul>                                                                                                    |

#### Vyjmutí paměťové karty

Počkejte, dokud kontrolka paměťové karty nepřestane blikat a pak jemně vytáhněte paměťovou kartu z tiskárny.

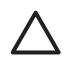

**Upozornění** Nevytahujte paměťovou kartu ze slotu, dokud kontrolka paměťové karty bliká. Blikání kontrolky značí, že tiskárna s paměťovou kartou právě pracuje. Vyjmete-li paměťovou kartu, i když s ní tiskárna právě pracuje, můžete tiskárnu, kartu nebo informace na kartě poškodit.

# 3 Tisk fotografií bez použití počítače

Tiskárna HP Photosmart D7100 series umožňuje vybírat, vylepšovat a tisknout fotografie bez použití počítače. Po instalaci tiskárny podle pokynů ve *stručné úvodní příručce* můžete do tiskárny vložit paměťovou kartu a tisknout fotografie pomocí tlačítek na ovládacím panelu tiskárny.

Fotografie můžete tisknout také přímo z digitálního fotoaparátu. Další informace naleznete v části *Tisk fotografií z digitálního fotoaparátu* na stránce 23.

### Tisk fotografií

Fotografie lze tisknout bez použití počítače několika různými způsoby:

- vložením paměťové karty s fotografiemi do příslušného otvoru pro paměťovou kartu tiskárny,
- připojením digitálního fotoaparátu PictBridge k portu pro fotoaparát na přední straně tiskárny,
- z digitálního fotoaparátu vybaveného technologií Bluetooth, pokud je v tiskárně nainstalován volitelný bezdrátový adaptér HP Bluetooth<sup>®</sup>.

#### Tisk fotografií z paměťové karty

Fotografie z paměťové karty můžete tisknout přímo: Můžete kartu vložit do tiskárny a pomocí ovládacího panelu tiskárny prohlížet, vybírat, vylepšovat a tisknout fotografie. Přímo z paměťové karty také můžete tisknout fotografie vybrané ve fotoaparátu (fotografie, které jste označili pro tisk pomocí fotoaparátu).

Tisk z paměťové karty je snadný a rychlý a nespotřebovává energii baterií digitálního fotoaparátu.

#### Tisk jedné nebo více fotografií

Než začnete, zkontrolujte, zda je paměťová karta vložena v tiskárně a zda zásobník, který chcete použít, obsahuje správný papír.

- 1. Vyberte možnost **Zobrazení a tisk** a stiskněte tlačítko **OK**.
- Vyberte požadovanou velikost fotografie pomocí možnosti 4 x 6 nebo Zvětšení a potom stiskněte tlačítko OK.
- 3. Vyberte požadovaný formát papíru a stiskněte tlačítko OK.
- 4. Vyberte rozvržení a stiskněte tlačítko **OK**.
- 5. Pomocí kláves s šipkami lze přecházet mezi dostupnými fotografiemi.
- 6. Stistknutím tlačítka OK vyberte jeden nebo více obrázků.
  - Stisknutím tlačítka Lupa lze zobrazit na displeji tiskárny až 9 obrázků.
- Stisknutím šipky nahoru lze zvýšit počet výtisků vybraného obrázku.
- 7. Stisknutím tlačítka **Tisk** vytisknete vybrané fotografie.

Zkontrolujte stav kontrolky zásobníku na fotografický papír. Pokud chcete tisknout z hlavního zásobníku, kontrolka by měla být zhasnutá, pokud chcete tisknout ze zásobníku na fotografický papír, kontrolka by měla svítit.

#### Tisk všech fotografií uložených na paměťové kartě

Než začnete, zkontrolujte, zda je paměťová karta vložena v tiskárně a zda zásobník, který chcete použít, obsahuje správný papír.

- 1. Vyberte možnost Zobrazení a tisk a stiskněte tlačítko OK.
- 2. Vyberte možnost Vytisknout vše.
- 3. Vyberte požadovaný formát papíru a stiskněte tlačítko **OK**.
  - → Vyberte rozvržení a stiskněte tlačítko OK.
- 4. Vyberte možnost Vytisknout nyní a stiskněte tlačítko OK.

#### Tisk fotografií vybraných ve fotoaparátu z paměťové karty

Jakmile v digitálním fotoaparátu vyberete fotografie, které chcete vytisknout, vytvoří fotoaparát soubor ve formátu DPOF (Digital Print Order Format), který identifikuje vybrané fotografie. Tiskárna umí číst soubory DPOF 1.0 a 1.1 přímo z paměťové karty.

- 1. V digitálním fotoaparátu vyberte fotografie, které chcete vytisknout. Další informace najdete v dokumentaci dodávané s fotoaparátem.
- Pokud jste ve fotoaparátu nastavili výchozí rozvržení tisku fotografií, můžete nastavit jiné rozvržení stisknutím tlačítka Rozvržení.
   Pokud ve fotoaparátu vyberete jiné rozvržení tisku než výchozí, fotografie se vytisknou ve vybraném rozvržení bez ohledu na nastavení tiskárny.
- 3. Vložte požadovaný papír.
- 4. Vyjměte paměťovou kartu z fotoaparátu a vložte ji do tiskárny.
- 5. Po zobrazení zprávy s dotazem, zda chcete tisknout fotografie vybrané ve fotoaparátu, stiskněte tlačítko **OK**.

Začnou se tisknout fotografie, které jste vybrali ve fotoaparátu.

Pokud některé vybrané fotografie nejsou na kartě nebo je tiskárna neumí číst, vytisknou se pouze ty fotografie, které lze číst.

Po dokončení tisku tiskárna smaže soubor DPOF a zruší označení fotografií.

#### Tisk pomocí průvodce

Průvodce tiskem poskytuje podrobné pokyny k vybírání, zvětšování, úpravám a k tisku fotografií.

**Poznámka** Umožňuje zlepšit kvalitu fotografií a použít pokročilé efekty, jako je úprava jasu a barev.

- 1. Vyberte možnost **Zobrazení a tisk** a stiskněte tlačítko **OK**.
- 2. Vyberte možnost **Průvodce** a stiskněte tlačítko **OK**.
- 3. Při tisku požadovaných fotografií postupujte podle zobrazených pokynů.

#### Tisk fotografií z videosekvencí

Na displeji tiskárny lze zobrazit videosekvence a vybrat a vytisknout jednotlivé snímky.

Při prvním vložení paměťové karty do tiskárny se pro reprezentaci videosekvence na displeji tiskárny použije první políčko sekvence.

Tiskárna pracuje s těmito formáty videosekvencí:

- Pohyblivý JPEG AVI
- Animovaný JPEG QuickTime
- MPEG-1

Tiskárna ignoruje videosekvence zaznamenané v jiných formátech.

Než začnete, zkontrolujte, zda je paměťová karta vložena v tiskárně a zda zásobník, který chcete použít, obsahuje správný papír.

- 1. Vyberte možnost **Zobrazení a tisk** a stiskněte tlačítko **OK**.
- Vyberte požadovanou velikost fotografie pomocí možnosti 4 x 6 nebo Zvětšení a potom stiskněte tlačítko OK.
- 3. Vyberte požadovaný formát papíru a stiskněte tlačítko **OK**.
- 4. Pomocí levé a pravé šipky vyberte videosoubor.

Poznámka Uprostřed obrazu videa se zobrazí ikona videokamery.

- 5. Videosoubor je možné přehrát stisknutím šipky nahoru.
- Chcete-li vybrat rámec k tisku, pozastavte přehrávání videa stisknutím šipky nahoru. Při výběru rámců musí být videosoubor pozastaven.
- 7. Stisknutím tlačítka **OK** vyberte požadovaný rámec k tisku.
- 8. Vybrané rámce vytiskněte stisknutím tlačítka **Tisk**.

#### Tisk seznamu fotografií

Stránka se seznamem fotografií zobrazuje náhledy a pořadová čísla až 2000 fotografií na paměťové kartě. Chcete-li snížit náklady, použijte běžný papír místo fotopapíru.

Seznam fotografií může mít několik stránek.

Než začnete, zkontrolujte, zda je paměťová karta vložena v tiskárně a zda zásobník, který chcete použít, obsahuje správný papír.

- 1. Vyberte možnost **Zobrazení a tisk** a stiskněte tlačítko **OK**.
- 2. Vyberte možnost Vytisknout vše a stiskněte tlačítko OK.
- 3. Vybere papír 8,5 x 11.
- 4. Vyberte ikonu seznamu (16 obrázků na stránku) a stiskněte tlačítko OK.

#### Zastavení tisku

Chcete-li zastavit probíhající tiskovou úlohu, stiskněte tlačítko Storno.

#### Tisk fotografií z digitálního fotoaparátu

Fotoaparáty s rozhraním PictBridge lze kabelem USB zapojit přímo do portu pro fotoaparáty na tiskárně a tisknout z nich. Je-li váš fotoaparát vybaven bezdrátovou technologií Bluetooth, můžete do tiskárny vložit volitelný adaptér pro bezdrátové připojení tiskárny HP Bluetooth<sup>®</sup> a posílat fotografie z fotoaparátu do tiskárny bezdrátovým přenosem.

Při tisku z digitálního fotoaparátu používá tiskárna nastavení, která jsou vybrána ve fotoaparátu. Další informace najdete v dokumentaci dodávané s fotoaparátem.

#### Digitální fotoaparát s bezdrátovou technologií Bluetooth

Je-li váš fotoaparát vybaven bezdrátovou technologií Bluetooth, můžete zakoupit volitelný adaptér pro bezdrátové připojení tiskárny HP Bluetooth® a tisknout fotografie z fotoaparátu pomocí bezdrátového spojení.

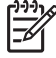

Poznámka Můžete tisknout i z jiných zařízení s technologií Bluetooth, například z digitálních diářů a z mobilních telefonů s fotoaparátem. Další informace najdete v části *Připojení k ostatním zařízením* na stránce 29 nebo v dokumentaci dodané s adaptérem Bluetooth.

- 1. Pomocí nabídky Bluetooth na displeji tiskárny nastavte možnosti připojení Bluetooth. Další informace naleznete v části *Nastavení* na stránce 11.
- 2. Vložte do tiskárny papír.
- Do portu pro fotoaparáty na přední straně tiskárny zapojte adaptér pro bezdrátové připojení tiskárny HP Bluetooth<sup>®</sup>.
  - Když je adaptér připraven přijímat data, kontrolka na adaptéru bliká.
- 4. Odešlete fotografie do tiskárny podle pokynů v dokumentaci digitálního fotoaparátu.

#### Digitální fotoaparát s technologií PictBridge

- 1. Zapněte digitální fotoaparát s rozhraním PictBridge a vyberte fotografie, které chcete vytisknout.
- 2. Vložte papír.
- Zkontrolujte, zda je fotoaparát v režimu PictBridge, a připojte ho kabelem USB dodaným s fotoaparátem k portu pro fotoaparát na přední straně tiskárny. Jakmile tiskárna rozpozná fotoaparát s rozhraním PictBridge, vybrané fotografie se automaticky vytisknou.

#### Tisk fotografií ze zařízení iPod

Vlastníte-li zařízení iPod, které umožňuje ukládat obrázky, můžete toto zařízení iPod připojit k tiskárně a vytisknout fotografie.

#### První kroky

Zkontrolujte, zda jsou obrázky kopírované do zařízení iPod ve formátu JPEG.

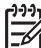

**Poznámka** Zařízení iPod nemusí být dostupné ve všech zemích či oblastech.

#### Postup pro import fotografií do zařízení iPod

- 1. Zkopírujte fotografie z paměťové karty do zařízení iPod pomocí programu Belkin Media Reader for iPod.
- Výběrem možnosti Photo Import (Import fotografií) v nabídce zařízení iPod zkontrolujte, zda jsou fotografie uloženy v zařízení iPod. Fotografie se zobrazí jako Rolls (Filmy).

#### Postup při tisku fotografií ze zařízení iPod

- Pomocí kabelu USB dodaného se zařízením iPod připojte toto zařízení k portu pro fotoaparát na přední straně tiskárny. Na displeji tiskárny se zobrazí text Čtení zařízení a tiskárna začne načítat fotografie. Akce může trvat několik minut. Potom se fotografie zobrazí na displeji tiskárny.
- Vyberte fotografie, které chcete vytisknout, a stiskněte tlačítko Tisk. Další informace o výběru a tisku fotografií naleznete v tématu *Tisk fotografií* na stránce 21.

### Rozvržení fotografií

V nabídce Zobrazení a tisk vyberte požadovanou funkci tisku a stiskněte tlačítko **OK**. Potom vyberte rozvržení volbou požadovaného formátu papíru.

| Rozvržení               | Formát papíru (fotografie)                                                                                                    |
|-------------------------|----------------------------------------------------------------------------------------------------|
| 1 na stránku bez okrajů | 4 x 6 palců (4 x 6 palců)<br>10 x 15 cm (10 x 15 cm)<br>5 x 7 palců (5 x 7 palců)<br>8,5 x 11 palců (8,5 x 11 palců)                                                                                                    |
| 1 na stránku            | 3,5 x 5 palců (3,25 x 4,75 palce)<br>4 x 6 palců (3,75 x 5,75 palce)<br>10 x 15 cm (9,53 x 14,6 cm)<br>5 x 7 palců (4,75 x 6,75 palce)<br>8 x 10 palců (7,75 x 9,75 palce)<br>8,5 x 11 palců (8 x 10 palců)<br>A6 (9,86 x 14,16 cm)<br>A4 (20 x 25 cm)<br>Hagaki (9,36 x 14,16 cm)<br>L (8,25 x 12,06 cm) |
| 2 na stránku            | 3,5 x 5 palců (2,25 x 3,25 palce)<br>4 x 6 palců (2,75 x 3,75 palce)<br>5 x 7 palců (3,25 x 4,75 palce)<br>8 x 10 palců (4,75 x 6,5 palce)<br>8,5 x 11 palců (5 x 7 palců)<br>A6 (6,92 x 9,86 cm)<br>A4 (13 x 18 cm)<br>Hagaki (6,8 x 9,36 cm)<br>L (5,87 x 8,25 cm)                                      |
| 3 na stránku            | 3,5 x 5 palců (1,5 x 2,25 palce)<br>4 x 6 palců (1,75 x 2,625 palce)<br>5 x 7 palců (2,25 x 3,375 palce)<br>8 x 10 palců (3,33 x 5 palců)<br>8.5 x 11 palců (4 x 6 palců)<br>A6 (4,77 x 7,15 cm)<br>A4 (10 x 15 cm)<br>Hagaki (4,52 x 6,78 cm)                                                            |

#### Kapitola 3

| Rozvržení    | Formát papíru (fotografie)                              |  |
|--------------|---------------------------------------------------------|--|
|              | L (3,96 x 5,94 cm)                                      |  |
| 4 na stránku | 3.5 x 5 palců (1,5 x 2,25 palce)                        |  |
|              | 4 x 6 palců (1,75 x 2,5 palce)                          |  |
|              | 5 x 7 palců (2,2 x 3,25 palce)                          |  |
|              | 8 x 10 palců (3,5 x 4,75 palce)                         |  |
|              | 8,5 x 11 palců (3,5 x 5 palců)                          |  |
|              | A6 (4,77 x 6,92 cm)                                     |  |
|              | A4 (9 x 13 cm)                                          |  |
|              | Hagaki (4,52 x 6,5 cm)                                  |  |
|              | L (3,96 x 5,7 cm)                                       |  |
| 9 na stránku | 3.5 x 5 palců (1 x 1,375 palce)                         |  |
|              | 4 x 6 palců (1,125 x 1,5 palce)                         |  |
|              | 5 x 7 palců (1,5 x 2 palce)                             |  |
|              | 8 x 10 palců (2,25 x 3 palce)                           |  |
|              | 8,5 x 11 palců (2,5 x 3,25 palce) – kapesní<br>velikost |  |
|              | A6 (3,07 x 4,05 cm)                                     |  |
|              | A4 (6,4 x 8,4 cm)                                       |  |
|              | Hagaki (2,9 x 3,86 cm)                                  |  |
|              | L (2,53 x 3,36 cm)                                      |  |

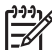

 Poznámka Aby bylo možné dodržet vybrané rozvržení, tiskárna některé fotografie otočí.

### Zlepšení kvality fotografií

Tiskárna nabízí několik možností vylepšení kvality fotografií tištěných z paměťové karty. Tato nastavení tisku nezmění původní fotografii. Ovlivní pouze její výtisk.

#### Úprava fotografií se špatným jasem

- 1. Vyberte možnost Zobrazení a tisk a stiskněte tlačítko OK.
- 2. Vyberte možnost **Průvodce** a stiskněte tlačítko **OK**.
- Podle zobrazených pokynů vyberte formát papíru a fotografii a zobrazte nabídku stisknutím tlačítka OK.
- 4. Vyberte možnost Upravit fotografii a stiskněte tlačítko OK.
- 5. Vyberte možnost **Jas fotografie** a stiskněte tlačítko **OK**.
- Pomocí tlačítek a požadovanou úroveň a stiskněte tlačítko OK.

#### Odstranění efektu červených očí z fotografií

Automatické odstranění efektu červených očí je povoleno, pokud je zapnuta funkce Napravení fotografie. Pokud je zapnuta funkce Napravení fotografie, je na všechny vybrané fotografie aplikován efekt zostření, adaptivního zesvětlení a odstranění efektu červených očí.

→ Tuto funkci lze povolit stisknutím tlačítka Napravení fotografie.

#### Úprava videoklipů s nízkou kvalitou

Tato předvolba má vliv na fotografie vytisknuté z videozáznamů.

#### Zlepšení kvality fotografií vytištěných z videoklipů

- 1. Vyberte možnost Nastavení a stiskněte tlačítko OK.
- 2. Pomocí šipek nalezněte a vyberte možnost **Předvolby** a stiskněte tlačítko **OK**.
- Pomocí šipek nalezněte a vyberte možnost Vylepšení videa a stiskněte tlačítko OK.
- 4. Vyberte možnost **Zapnuto** a stiskněte tlačítko **OK**.

Informace o tisku fotografií z videoklipů naleznete v části *Tisk fotografií z paměťové karty* na stránce 21.

### Tvůrčí přístup

Tiskárna poskytuje mnoho nástrojů a efektů, které umožňují používat fotografie tvůrčím způsobem. Nastavení tisku nezmění původní fotografii. Ovlivní pouze její výtisk.

#### Přidání barevného efektu

Tiskárna může při tisku aplikovat na fotografii barevné efekty v nastavení **Barevně** (výchozí), **Černobíle**, **Hnědé zabarvení** nebo **Stará fotografie**.

Fotografie s efektem **Hnědé zabarvení** se vytisknou v tónech hnědé a připomínají fotografie z doby kolem roku 1900. Fotografie s efektem **Stará fotografie** mají stejné tóny hnědé, ale jsou k nim přidány bledé barvy, které připomínají ručně kolorované fotografie.

- 1. Vyberte možnost **Zobrazení a tisk** a stiskněte tlačítko **OK**.
- 2. Vyberte možnost **Průvodce** a stiskněte tlačítko **OK**.
- Podle zobrazených pokynů vyberte formát papíru a fotografii a stiskněte tlačítko OK.
- 4. Vyberte možnost Výběr dokončen a stiskněte tlačítko OK.
- 5. Vyberte možnost **Upravit fotografii** a stiskněte tlačítko **OK**.
- 6. Vyberte možnost Barevný efekt a stiskněte tlačítko OK.
- 7. Vyberte požadovaný barevný efekt a stiskněte tlačítko OK.

#### Přidání data a času na výtisky

Na fotografie můžete vytisknout datum a čas, kdy byla fotografie pořízena. Tato předvolba má vliv na všechny výtisky.

- 1. Vyberte možnost **Nastavení** a stiskněte tlačítko **OK**.
- 2. Pomocí šipek nalezněte a vyberte možnost **Předvolby** a stiskněte tlačítko **OK**.
- 3. Vyberte možnost **Datové razítko** a stiskněte tlačítko **OK**.
- 4. Vyberte jedno z následujících nastavení data a času:
  - Datum a čas
  - Pouze datum
  - Vypnuto

Pokud fotografii upravujete v počítači a změny uložíte, budou původní informace o datu a čase pořízení snímku ztraceny. Změny provedené z ovládacího panelu tiskárny nezmění informace o datu a čase.

#### Změna kvality tisku

Kvalitu tisku fotografií lze měnit. Výchozím nastavením kvality je možnost Best (Nejlepší), která zajišťuje tisk fotografií v nejvyšší kvalitě. Normální kvalita šetří inkoust a tiskne rychleji.

#### Změna kvality tisku:

- 1. Vyberte možnost **Nastavení** a stiskněte tlačítko **OK**.
- 2. Vyberte možnost **Předvolby** a stiskněte tlačítko **OK**.
- 3. Vyberte možnost **Kvalita tisku** a stiskněte tlačítko **OK**.
- 4. Vyberte požadovanou kvalitu tisku a stiskněte tlačítko OK.

Kvalita tisku se při provádění další tiskové úlohy vrátí na nastavení Best (Nejlepší).

#### Oříznutí fotografie

Pomocí tlačítek **Lupa +** nebo **Lupa –** upravte přiblížení v násobcích 1,25. Maximální přiblížení je pětinásobné.

- 1. Vyberte možnost **Zobrazení a tisk** a stiskněte tlačítko **OK**.
- Vyberte požadovanou velikost fotografie pomocí možnosti 4 x 6 nebo Zvětšení a stiskněte tlačítko OK.
- 3. Vyberte požadovaný formát papíru a stiskněte tlačítko **OK**.
- 4. Vyberte požadovanou fotografii stiskněte tlačítko **OK**.
- Stisknutím tlačítka Lupa + lze zvětšít přiblížení fotografie 1,25krát. Zobrazí se zelený obdélník pro oříznutí. Opakovaným stisknutím tlačítka Lupa + nastavte požadované přiblížení. (Po přiblížení můžete fotografii znovu oddálit pomocí tlačítka Lupa –.)

Poznámka Pokud by vybrané zvětšení viditelně snížilo kvalitu tisku, zelený rámeček oříznutí změní barvu na žlutou.

- 6. Rámeček oříznutí můžete v jakémkoli přiblížení posunout doleva, doprava, nahoru nebo dolů pomocí šipek.
- Až bude výřez vymezovat část fotografie, kterou chcete vytisknout, stiskněte tlačítko OK.

Oříznutí nemá vliv na původní fotografii. Ovlivní pouze její výtisk.

#### Tisk fotografií panoramat

- 1. Vyberte možnost **Zobrazení a tisk** a stiskněte tlačítko **OK**.
- 2. Vyberte možnost **Jiné projekty** a stiskněte tlačítko **OK**.
- 3. Vyberte možnost **Tisk panoramat** a stiskněte tlačítko **OK**.
- 4. Podle zobrazených pokynů vložte média formátu 10 x 30 cm (4 x 12 palců) a stiskněte tlačítko **OK**.
- 5. Vyberte fotografii a stiskněte tlačítko **OK**. V případě potřeby je možné fotografii před tiskem oříznout. Rámeček pro oříznutí má poměr stran 3:1.

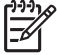

**Poznámka** Všechny fotografie tisknuté v panoramatickém režimu jsou tisknuty bez okrajů.

# 4 Možnosti připojení

Používejte tiskárnu tak, abyste byli ve spojení s ostatními zařízeními a lidmi.

## Připojení k ostatním zařízením

Tato tiskárna nabízí několik způsobů připojení k počítačům a dalším zařízením. Každý typ připojení umožňuje provádět jiné úkony.

| Typ připojení a potřebné příslušenství                                                                                                    | Dostupné funkce                                                                                                    |  |
|----------------------------------------------------------------------------------------------------|----------------------------------------------------------------------------------------------------|--|
| Paměťové karty<br>Paměťová karta<br>Paměťová karta<br>Kompatibilní paměťová karta pro digitální<br>fotoaparáty<br>Paměťovou kartu vložte do příslušného<br>slotu v přední straně tiskárny.                                                                                                    | <ul> <li>Přímý tisk z paměťové karty na tiskárnu.</li> <li>Ukládání fotografií z paměťové karty vložené v tiskárně do počítače, kde je lze vylepšit nebo uspořádat pomocí programu HP Photosmart Premier nebo jiného softwaru. Další informace najdete v částech Ukládání fotografií do počítače na stránce 31 a Tisk fotografií z paměťové karty na stránce 21.</li> </ul>                                                                                                    |  |
| <ul> <li>Rozhraní USB</li> <li>Kabel pro rozhraní USB (Universal<br/>Serial Bus) 2.0 podporující plnou<br/>rychlost dlouhý maximálně 3 metry.<br/>Postup připojení tiskárny pomocí<br/>kabelu USB je popsán v brožuře<br/><i>Stručný úvod</i>.</li> <li>Počítač s připojením k síti Internet<br/>(aby bylo možno použít službu<br/>Sdílení HP Photosmart).</li> </ul> | <ul> <li>Tisk z počítače na tiskárnu. Viz <i>Tisk pomocí počítače</i> na stránce 33.</li> <li>Ukládání fotografií z paměťové karty vložené v tiskárně do počítače, kde je lze vylepšit nebo uspořádat pomocí programu HP Photosmart Premier nebo jiného softwaru.</li> <li>Sdílení fotografií pomocí funkce Sdílení HP Photosmart.</li> <li>Přímý tisk z digitálního fotoaparátu HP s funkcí přímého tisku na tiskárnu. Další informace naleznete v části <i>Tisk fotografií z digitálního fotoaparátu</i> na stránce 23 a v dokumentaci k fotoaparátu.</li> </ul> |  |
| PictBridge                                                                                                    | Přímý tisk z digitálního fotoaparátu s<br>rozhraním PictBridge na tiskárnu.<br>Další informace naleznete v části <i>Tisk</i><br><i>fotografií z digitálního fotoaparátu</i><br>na stránce 23 a v dokumentaci k<br>fotoaparátu.                                                                                                    |  |

| Typ připojení a potřebné příslušenství                                                                                                    | Dostupné funkce                                                                                                    |
|----------------------------------------------------------------------------------------------------|----------------------------------------------------------------------------------------------------|
|                                                                                                    |                                                                                                    |
| Symbol rozhraní PictBridge                                                                                                    |                                                                                                    |
| Digitální fotoaparát s rozhraním<br>PictBridge a kabel USB.<br>Připojte fotoaparát k portu pro fotoaparát<br>na <b>přední</b> straně tiskárny.                                                                                                    |                                                                                                    |
| Bluetooth<br>Volitelný adaptér pro bezdrátové připojení<br>tiskárny HP Bluetooth.<br>Pokud je tiskárna dodána s tímto<br>příslušenstvím nebo pokud jste jej<br>zakoupili samostatně, naleznete příslušné<br>pokyny v dokumentaci k tomuto adaptéru<br>a v elektronické nápovědě. | Tisk ze zařízení s bezdrátovou technolo<br>Bluetooth (například z digitálního<br>fotoaparátu, z telefonu s fotoaparátem<br>nebo z elektronického diáře PDA) na<br>tiskárnu.<br>Pokud k portu tiskárny určenému pro<br>fotoaparát připojíte volitelný adaptér pr<br>bezdrátové připojení tiskárny HP<br>Bluetooth, zkontrolujte, zda jsou možno<br>nabídky Bluetooth v tiskárně nastavem<br>požadovaným způsobem. Viz <i>Nastave</i><br>na stránce 11. |
| iPod<br>Zařízení iPod a kabel USB dodávaný s<br>tímto zařízením. Připojte zařízení iPod k<br>portu pro fotoaparát na <b>přední</b> straně<br>tiskárny.                                                                                                    | Tisk přímo ze zařízení iPod (obsahujíc<br>uložené fotografie) na tiskárnu. Další<br>informace naleznete v části <i>Tisk fotogr</i><br>ze zařízení iPod na stránce 24.                                                                                                    |

### Ukládání fotografií do počítače

Pokud obě zařízení připojíte kabelem USB, můžete do počítače uložit fotografie z libovolné paměťové karty vložené do tiskárny.

#### V počítači se systémem Windows

Použitím jedné z těchto metod uložte fotografie do počítače.

- Vložte paměťovou kartu do tiskárny. Na obrazovce počítače se zobrazí software HP Photosmart Premier pro přenos dat (HP Transfer a Quick Print), který umožní nastavit na počítači složku pro ukládání obrázků. Další informace naleznete v elektronické nápovědě softwaru HP Photosmart.
- Vložte paměťovou kartu do tiskárny. Paměťová karta se zobrazí v Průzkumníkovi Windows jako vyměnitelný disk. Otevřete vyměnitelný disk a fotografie přetáhněte na jiné místo v počítači.

#### V počítači se systémem Macintosh

- 1. Vložte paměťovou kartu do tiskárny.
- 2. Počkejte, až se aplikace iPhoto spustí a načte obsah paměťové karty.

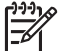

Poznámka Aplikace iPhoto se spouští, pouze pokud je nastavena jako výchozí aplikace.

3. Stisknutím tlačítka **Import** uložte fotografie z karty do počítače.

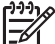

Poznámka Paměťová karta se také zobrazí na ploše jako ikona disku. Můžete ji otevřít a fotografie přetáhnout na jiné místo v počítači.

### Připojení pomocí služby Sdílení HP Photosmart

Služba Sdílení HP Photosmart slouží k posílání fotografií přátelům a známým pomocí elektronické pošty, do online alb nebo pro zpracovnání fotografií online. Tiskárna musí být připojena kabelem USB k počítači, který je připojen k Internetu a má nainstalován veškerý software HP. Pokud se pokusíte použít sdílení a nemáte nainstalován nebo nakonfigurován veškerý požadovaný software, zobrazí se zpráva uvádějící požadovaný postup.

#### Použití sdílení (USB) k odeslání fotografií (uživatelé systému Windows):

- 1. Vložte paměťovou kartu a vyberte požadované fotografie.
- 2. Na displeji tiskárny vyberte možnost Sdílení a stiskněte tlačítko OK.
- 3. Postupem podle pokynů na obrazovce počítače sdílejte vybrané fotografie s ostatními lidmi.

#### Použití sdílení (USB) k odeslání fotografií (uživatelé systému Macintosh):

- Spusťte aplikaci HP Photosmart Studio a vyberte fotografie, které chcete sdílet. Informace o aplikaci HP Photosmart Studio naleznete v části Aplikace HP Photosmart Premier (uživatelé systému Windows) na stránce 33.
- 2. V panelu nástrojů aplikace HP Photosmart Studio klepněte na možnost Sdílení.
- Klepněte na tlačítko **Pokračovat** a podle pokynů na obrazovce nastavte sdílení vybraných fotografií.

#### Kapitola 4

Další informace o použití služby Sdílení HP Photosmart naleznete v elektronické nápovědě softwaru.

# 5 Tisk pomocí počítače

Aby bylo možno tisknout z počítače, musí být nainstalován software tiskárny. Během instalace softwaru je do počítače nainstalován buď software HP Photosmart Premier (uživatelé plné instalace pro systém Windows), HP Photosmart Essential (uživatelé rychlé instalace pro systém Windows) nebo HP Photosmart Studio (systém Macintosh), který umožňuje organizování, sdílení, úpravy a tisk fotografií.

Pokyny pro nainstalování softwaru naleznete ve *Stručné úvodní příručce*. Software pravidelně aktualizujte, abyste měli k dispozici nejaktuálnější funkce a vylepšení. Pokyny naleznete v části *Aktualizace softwaru* na stránce 40.

Aby bylo možno s fotografiemi pracovat, je třeba je přenést do počítače připojeného k tiskárně. Viz *Ukládání fotografií do počítače* na stránce 31.

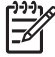

Poznámka Uživatelé systému Windows: Aplikaci HP Photosmart Premier Ize používat pouze na počítačích s procesory Intel® Pentium® III (nebo ekvivalentními) nebo výkonnějšími.

## Použití kreativních možností v softwaru tiskárny

Přečtěte si tyto tipy, které popisují otevření a používání aplikace HP Photosmart Premier, HP Photosmart Essential, HP Photosmart Studio (systém Macintosh) a služby Sdílení HP Photosmart.

#### Aplikace HP Photosmart Premier (uživatelé systému Windows)

Aplikace HP Photosmart Premier je jednoduchý nástroj, který poskytuje nejen základní funkce pro úpravy a tisk fotografií, ale také vše co potřebujete pro zábavnou práci s fotografiemi. Tento software umožňuje také přístup ke službě Sdílení HP Photosmart, která poskytuje možnost snadného sdílení fotografií.

#### Otevření aplikace HP Photosmart Premier

→ Poklepejte na ikonu HP Photosmart Premier na pracovní ploše. Pokud potřebujete pomoc, zobrazte softwarovou nápovědu aplikace HP Photosmart Premier.

Přehled různých funkcí aplikace HP Photosmart Premier:

- Zobrazit Zobrazení fotografií v mnoha formátech a mnoha způsoby. Jednoduché organizování a spravování fotografií.
- Úpravy Oříznutí fotografií a odstranění efektu červených očí. Automatická úprava a vylepšení fotografií v různých formátech a v mnoha rozvrženích.
- **Tisk** Tisk fotografií v různých formátech a v mnoha rozvrženích.
- Sdílení Odeslání fotografií rodině a přátelům bez nutnosti zasílání obsáhlých příloh pomocí služby Sdílení HP Photosmart, která je lepším způsobem zasílání zpráv elektronické pošty.
- **Vytvořit** Snadné vytváření stránek alba fotografií, pohlednic, kalendářů, panoramatických fotografií, přebalů na disky CD a podobně.
- Záloha Vytvoření záložních kopií fotografií pro jejich bezpečné uchování.

#### Aplikace HP Photosmart Essential (uživatelé systému Windows)

Aplikace HP Photosmart Essential je jednoduchý nástroj, který poskytuje základní funkce pro úpravy a tisk fotografií. Tento software také poskytuje přístup ke službě Sdílení

HP Photosmart, která umožňuje snadné sdílení fotografií. Aplikace HP Photosmart Essential je k dispozici pouze uživatelům systému Windows.

#### Otevření aplikace HP Photosmart Essential

→ Poklepejte na ikonu HP Photosmart Essential na pracovní ploše. Pokud potřebujete pomoc, zobrazte softwarovou nápovědu aplikace HP Photosmart Essential.

Přehled různých funkcí aplikace HP Photosmart Essential:

- **Zobrazit** Zobrazení fotografií v mnoha formátech a mnoha způsoby. Jednoduché organizování a spravování fotografií.
- Úpravy Oříznutí fotografií a odstranění efektu červených očí. Automatická úprava a vylepšení fotografií, aby byly perfektní.
- **Tisk** Tisk fotografií v různých formátech a v mnoha rozvrženích.
- Sdílení Odeslání fotografií rodině a přátelům bez nutnosti zasílání obsáhlých příloh pomocí služby Sdílení HP Photosmart, která je lepším způsobem zasílání zpráv elektronické pošty.

#### Aplikace HP Photosmart Studio (uživatelé systému Macintosh)

→ Klepněte na ikonu HP Photosmart Studio v doku.

Přehled různých funkcí softwaru HP Photosmart pro systém Macintosh, které poskytuje aplikace HP Photosmart Studio:

- Import Import fotografií nebo videosouborů z digitálního fotoaparátu HP.
- Prohlížení a správa Prohlížení a správa fotografií a videosouborů.
- Úpravy Úprava a vylepšení kvality obrázků.
- Prezentace Vytvoření prezentace fotografií online.
- Panorama Vytvoření jediného panoramatického obrázku z několika obrázků.
- Vytvoření Vytvoření stránek alba, karet, štítků, plakátů, transparentů, atd.
- Tisk Tisk fotografií a videorámců ve standardní velikosti nebo ve formátu seznamu.
- Sdílení Odeslání fotografií rodině nebo přátelům bez nutnosti odesílání objemných příloh.
- **Obchod** Objednání výtisků a dárků online.

#### Sdílení HP Photosmart

Služba Sdílení HP Photosmart umožňuje odesílat fotografie rodině a přátelům bez nutnosti zasílání objemných příloh v e-mailových zprávách. Další informace naleznete v části *Připojení pomocí služby Sdílení HP Photosmart* na stránce 31 a v nápovědě aplikace HP Photosmart Premier nebo HP Photosmart Essential.

#### Spuštění služby Sdílení HP Photosmart (pro uživatele systému Windows)

→ V dialogovém okně aplikace HP Photosmart Premier nebo HP Photosmart Essential klepněte na kartu Sdílení HP Photosmart.

#### Spuštění služby Sdílení HP Photosmart (pro uživatele systému Mac OS)

→ V dialogovém okně HP Photosmart Premier klepněte na kartu Aplikace a potom poklepejte na ikonu Sdílení HP Photosmart.

### Nastavení předvoleb tisku

Předvolby tisku jsou nastaveny na výchozí hodnoty, lze je však změnit, aby lépe vyhovovaly vašim potřebám. Při tisku z počítače můžete zvolit specifické nastavení úlohy. Pokud změníte nastavení před tiskem, změny ovlivní pouze aktuální tiskovou úlohu. V některých programech systému Windows je potřeba klepnout v dialogovém okně **Print** (Tisk) na tlačítko **Properties** (Vlastnosti) nebo **Preferences** (Předvolby) – tím získáte přístup k rozšířeným funkcím tisku. Další informace o předvolbách tisku najdete v elektronické nápovědě.

#### Přístup k předvolbám tisku (uživatelé systému Windows)

- 1. Otevřete dialogové okno **Print** (Tisk), obvykle výběrem možnosti **Print** (Tisk) v nabídce **File** (Soubor).
- V kartách dialogového okna Print (Tisk) změňte předvolby tisku nebo klepněte na tlačítko Properties (Vlastnosti) nebo Preferences (Předvolby), čímž získáte přístup k dalším předvolbám tisku.

#### Přístup k předvolbám tisku (uživatelé systému Macintosh)

- 1. Otevřete dialogové okno **Print** (Tisk), obvykle výběrem možnosti **Print** (Tisk) v nabídce **File** (Soubor).
- V dialogovém okně Print (Tisk) změňte předvolby tisku tak, že v rozevírací nabídce Copies & Pages (Kopie a stránky) vyberete možnosti tisku, které chcete změnit.

Další informace o změnách předvoleb tisku naleznete v elektronické nápovědě.

#### Otevření elektronické nápovědy

#### Uživatelé systému Windows:

- Na klávesnici stiskněte klávesu F1.
- Nápovědu k jednotlivým polím získáte klepnutím na tlačítko ? v pravém horním rohu dialogového okna Print (Tisk).

#### Uživatelé počítačů Macintosh:

- V okně Finder vyberte Help (Nápověda) > Mac Help (Nápověda systému Macintosh).
- 2. Vyberte možnost **HP Photosmart Mac Help** v nabídce **Library** (Knihovna) a potom v obsahu **HP Photosmart Mac Help** vyberte název tiskárny.

### Funkce technologií HP Real Life

Softwarové funkce technologií HP Real Life skýtají mnoho možností pro úpravy a vylepšení fotografií. Tyto funkce, například automatické odstranění efektu červených očí a přisvětlení, zjednodušují tisk vysoce kvalitních fotografií.

K dispozici jsou tři možnosti:

- Základní nastavení provede zostření obrázků a vylepší kvalitu a preciznost obrázků s nízkým rozlišením, jako jsou obrázky stažené z Internetu.
- Možnost Plné zlepšuje vzhled obrázků, které jsou podexponovány nebo přeexponovány, obsahují tmavé oblasti nebo efekt červených očí či vybledlé barvy.
- Možnost Vypnuto umožňuje obrázky ručně upravit v softwarové aplikaci, jako je software HP Photosmart.

#### Přístup k funkcím technologií Real Life (uživatelé systému Windows)

- 1. Otevřete dialogové okno **Tisk** (obvykle vybráním možnosti **Tisk** v nabídce **Soubor**.
- Klepněte na kartu Papír/Kvalita a pak na tlačítko Digitální fotografie Real Life NEBO– Klepněte na tlačítko Vlastnosti nebo Předvolby a pak na tlačítko Digitální fotografie Real Life.

#### Přístup k funkcím technologií Real Life (uživatelé systému Macintosh)

- 1. Otevřete dialogové okno **Print** (Tisk) (obvykle vybráním možnosti **Print** (Tisk) v nabídce **File** (Soubor)).
- 2. V rozevírací nabídce **Copies & Pages** (Kopie a stránky) vyberte možnost **Real Life Digital Photography** (Digitální fotografie Real Life).

# 6 Údržba tiskárny

Tiskárna je velmi nenáročná na údržbu. Dodržováním pokynů uvedených v této části zvýšíte životnost tiskárny a spotřebního materiálu používaného pro tisk a také vždy zajistíte tu nejvyšší kvalitu tištěných fotografií.

- Čištění a údržba tiskárny
- Aktualizace softwaru
- Uskladnění a přeprava tiskárny a inkoustových kazet
- Zachování kvality fotografického papíru

## Čištění a údržba tiskárny

Tiskárnu i tiskovou kazetu udržujte čisté a dobře udržované. Řiďte se jednoduchými pokyny uvedenými v této části.

#### Čištění vnější strany tiskárny

- 1. Vypněte tiskárnu a odpojte napájecí kabel od zadní části tiskárny.
- 2. Otřete vnější části tiskárny jemným hadříkem mírně navlhčeným ve vodě.

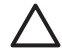

Upozornění Nepoužívejte žádné čisticí prostředky. Čisticí nebo mycí prostředky pro domácnost mohou způsobit poškození povrchu tiskárny. Nečistěte vnitřní části tiskárny. Dovnitř tiskárny nesmí vniknout žádné kapaliny. Nepromazávejte kovovou kolejnici, po které se pohybuje tisková hlava. Hluk způsobený pohybem tiskové hlavy po kolejnici je normální.

#### Kalibrace tiskárny

Následující proceduru lze použít, pokud zkušební stránka obsahuje pruhy nebo bílé čáry v některém z barevných obdélníků.

Pokud potíže s kvalitou tisku přetrvávají i po zarovnání tiskárny, zkuste vyčistit tiskovou hlavu podle pokynů uvedených v části *Údržba tiskárny* na stránce 37. Pokud problémy s kvalitou tisku přetrvávají i po zarovnání a vyčištění, obraťte se na podporu společnosti HP.

- 1. Do hlavního zásobníku vložte nepoužitý běžný bílý papír formátu A4 nebo Letter.
- 2. Vyberte možnost Nastavení a stiskněte tlačítko OK.
- 3. Vyberte možnost Nástroje a stiskněte tlačítko OK.
- Najděte a vyberte možnost Zarovnat tiskárnu. Tiskárna nastaví tiskovou hlavu, vytiskne stránku zarovnání a provede kalibraci. Stránku zarovnání pak můžete vyhodit nebo recyklovat.
- 5. Stiskněte tlačítko OK.

#### Tisk vzorové stránky

Můžete vytisknout vzorovou stránku a zkontrolovat tak kvalitu tisku fotografií a správné zavádění papíru.

- 1. Vložte papír do hlavního zásobníku. Použijte běžný papír, nespotřebovávejte zbytečně fotografický papír.
- 2. Vyberte možnost Nastavení a stiskněte tlačítko OK.

- 3. Vyberte možnost Nástroje a stiskněte tlačítko OK.
- 4. Vyberte možnost Vytisknout vzorovou stránku a stiskněte tlačítko OK.

#### Automatické čištění tiskové hlavy

Pokud na vytisknutých fotografiích nebo na barevných obdélnících na zkušební stránce postřehnete bílé čáry nebo pruhy, vyčistěte tiskovou hlavu postupem podle těchto pokynů. Neprovádějte čištění tiskové hlavy, pokud to není nutné, plýtvali byste inkoustem a zkracovali životnost inkoustových trysek v tiskové hlavě.

- 1. Vložte papír do hlavního zásobníku. Použijte běžný papír, nespotřebovávejte zbytečně fotografický papír.
- 2. Vyberte možnost Nastavení a stiskněte tlačítko OK.
- 3. Vyberte možnost Nástroje a stiskněte tlačítko OK.
- 4. Vyberte možnost Vyčistit tiskové hlavy a stiskněte tlačítko OK.

Pokud je kvalita tisku po vyčištění hlavy stále nevyhovující, pokuste se tiskárnu zarovnat podle pokynů uvedených v části *Kalibrace tiskárny* na stránce 37. Pokud problémy s kvalitou tisku přetrvávají i po čištění a zarovnání, obraťte se na podporu společnosti HP.

#### Ruční čištění kontaktů inkoustové kazety

Pokud se na displeji tiskárny zobrazí zpráva o tom, že inkoustová kazeta chybí nebo je poškozená, očistěte měděné kontakty kazety.

Před čištěním kontaktů inkoustovou kazetu vyjměte a zkontrolujte, zda kontakty kazety nebo otvor pro kazetu nejsou něčím zakryté, a potom inkoustovou kazetu vložte zpět. Pokud se i nadále zobrazuje hlášení, že chybí kazeta nebo je poškozená, vyčistěte kontakty inkoustové kazety. Pokud se hlášení zobrazuje i po vyčištění kontaktů, budete potřebovat náhradní inkoustovou kazetu. Vyjměte problematickou inkoustovou kazetu a podívejte se na datum konce platnosti záruky na dolní straně. Datum je ve formátu RRRR/MMM/DD. Pokud nevypršela platnost záruky, obraťte se na pracovníky podpory společnosti HP a opatřete si náhradní inkoustovou kazetu.

#### Čištění kontaktů inkoustové kazety:

- 1. K čistění kontaktů si připravte následující prostředky:
  - destilovanou, filtrovanou nebo vodu nebo pitnou vodu z láhve (voda z vodovodu může obsahovat látky, které mohou inkoustovou kazetu poškodit),

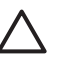

**Upozornění** K čištění kontaktů inkoustové kazety nepoužívejte čisticí prostředky na snímací desku ani alkohol. Tyto prostředky mohou inkoustovou kazetu tiskárny HP Photosmart poškodit.

- suchý hadřík z pěnové pryže, látka nepouštějící vlákna nebo jakýkoli měkký materiál, který se nerozpadá a nepouští vlákna.
- 2. Zvedněte horní kryt tiskárny.
- Uchopte šedý štítek pod inkoustovou kazetou a uvolněte šedou pojistku uvnitř tiskárny. Pak pojistku zvedněte.

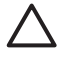

**Upozornění** Nevyjímejte několik inkoustových kazet najednou. Vyjměte a očistěte každou inkoustovou kazetu zvlášť. Neponechávejte inkoustovou kazetu mimo tiskárnu více než 30 minut.

- 4. Lehce navlhčete hadřík nebo látku vodou a vyždímejte přebytek vody.
- Inkoustovou kazetu uchopte za její úchyt a jemně otřete měděné kontakty připraveným hadříkem nebo látkou.

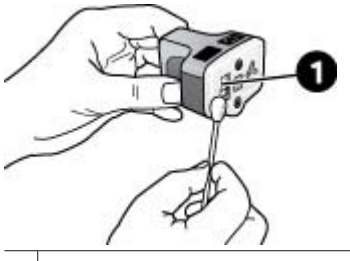

1 Jemně otřete měděné kontakty

- 6. Inkoustovou kazetu vraťte zpět do prázdné kolébky a zatlačte dolů šedou pojistku, dokud se nezajistí zaklapnutím.
- 7. Opakujte v případě nutnosti pro další inkoustové kazety.
- 8. Zavřete horní kryt.

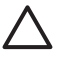

**Upozornění** V zásobě inkoustu může vzniknout tlak. Vložením cizího předmětu do zásobníku inkoustu můžete způsobit vytlačení inkoustu a jeho ulpění na pokožce nebo na zařízení.

#### Tisk protokolu automatického testu

Pokud jste zaznamenali potíže s tiskem, vytiskněte zkušební stránku. Tato dvoustránková zpráva (označená Extended Self Test Diagnostic Page – rozšířená zkušební stránka samočinného testu) může poskytnout cenné informace, pokud se chcete obrátit na podporu společnosti HP. Tuto zkušební stránku lze použít také ke zjištění přibližného množství inkoustu zbývajícího v kazetách.

- 1. Vyberte možnost **Nastavení** a stiskněte tlačítko **OK**.
- Vyberte možnost Nástroje a stiskněte tlačítko OK. Potom přejděte na možnost Vytisknout zkušební stránku.
- 3. Vyberte možnost Vytisknout zkušební stránku a stiskněte tlačítko OK.

Tiskárna HP Photosmart vytiskne dvoustránkovou zkušební stránku obsahující následující informace:

- Informace o produktu: Zde je uvedeno číslo modelu, sériové číslo a další informace o produktu.
- Informace o revizi: Zde je uvedeno číslo verze firmwaru a zda je nebo není naistalována jednotka pro automatický oboustranný tisk HP.
- Informace o systému inkoustu: Zobrazuje přibližné množství inkoustu v každé nainstalované inkoustové kazetě, stav každé inkoustové kazety, datum, kdy byla každá kazeta nainstalována, a datum konce životnosti každé kazety.
- Informace o sestavě tiskové hlavy: Obsahuje informace, které lze použít k diagnostickým účelům, pokud se chcete obrátit na podporu společnosti HP.
- Parametry tiskových hlav: Obsahuje informace, které lze použít k diagnostickým účelům, pokud se chcete obrátit na podporu společnosti HP.
- Vzorek kvality tisku: Zobrazí šest barevných obdélníků. Každý z nich reprezentuje jednu z nainstalovaných kazet. Pokud se v těchto barevných obdélnících objeví pruhy nebo pokud některý obdélník chybí, vyčistěte tiskovou hlavu podle pokynů uvedených v části Údržba tiskárny na stránce 37. Pokud barevné obdélníky po

vyčištění tiskové hlavy stále vykazují potíže s kvalitou tisku, zarovnejte tiskárnu podle pokynů uvedených v části *Kalibrace tiskárny* na stránce 37. Pokud i po vyčištění a zarovnání barevné sloupce nadále vykazují problémy s kvalitou tisku, obraťte se na podporu společnosti HP.

 Protokol historie: Obsahuje informace, které lze použít k diagnostickým účelům, pokud se chcete obrátit na podporu společnosti HP.

|                                                                                                    | ( Nortestate                                                                                                    |
|----------------------------------------------------------------------------------------------------|----------------------------------------------------------------------------------------------------|
|                                                                                                    | HP Photosmart                                                                                                    |
| tall.                                                                                                    | Estended Solf Test Diagnostic Page - 3 of 2                                                                                                    |
|                                                                                                    | The bas have on                                                                                                    |
| Berrar blowshie                                                                                                    | AN ANY ANY ANY ANY ANY ANY ANY ANY ANY A                                                                                                    |
| Service Service - Service - Service                                                                                                    |                                                                                                    |
|                                                                                                    | Brind Deally Tables                                                                                                    |
| · · · · · · · · · · · · · · · · · · ·                                                                                                    | An annual company to the state of the state of the state                                                                                                    |
|                                                                                                    | tradic (14) expensionables also much a many fair                                                                                                    |
|                                                                                                    | Rect Las<br>Anno Las<br>Participas<br>Participas |
|                                                                                                    |                                                                                                    |
| D. All-State parts for<br>S. All-State (State State<br>State State State State State<br>State State State State<br>State State State<br>State State State State<br>State State State State State<br>State State State State State State<br>State State State State State State<br>State State State State State State State<br>State State S |                                                                                                    |
|                                                                                                    | ted)<br>Provide the second second secon                                                                                                    |

#### Zkušební stránka

### Aktualizace softwaru

Chcete-li získat mít nejnovější funkce a vylepšení, pravidelně stahujte nejnovější aktualizace softwaru tiskárny. Aktualizace softwaru tiskárny můžete stáhnout z webu www.hp.com/support nebo pomocí programu Aktualizace softwaru HP.

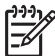

**Poznámka** Aktualizace softwaru, kterou stáhnete z webových stránek společnosti HP, neprovede aktualizaci softwaru HP Photosmart Premier.

#### Stahování softwaru (Windows)

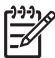

Poznámka Než spustíte program Aktualizace softwaru HP, zkontrolujte, zda jste připojeni k Internetu.

- V nabídce Start systému Windows vyberte příkaz Programy (v systému Windows XP příkaz Všechny programy) > Hewlett-Packard > Aktualizace softwaru HP. Zobrazí se okno Aktualizace softwaru HP.
- Klepněte na tlačítko Zkontrolovat. Funkce Aktualizace softwaru HP vyhledá na webovém serveru HP aktualizace softwaru tiskárny. Pokud v počítači není nainstalována nejaktuálnější verze softwaru tiskárny, zobrazí se v okně Aktualizace softwaru HP aktualizace softwaru.

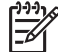

**Poznámka** Pokud je v počítači instalována nejaktuálnější verze softwaru tiskárny, zobrazí se v okně Aktualizace softwaru HP zpráva Pro systém nejsou nyní k dispozici žádné aktualizace.

- Je-li aktualizace softwaru k dispozici, vyberte ji zaškrtnutím políčka vedle příslušné aktualizace softwaru.
- 4. Klepněte na možnost Instalovat.
- 5. Dokončete instalaci softwaru podle pokynů na obrazovce.

#### Stahování softwaru (v systému Macintosh)

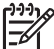

Poznámka Než spustíte program HP Photosmart Updater, zkontrolujte, zda jste připojeni k Internetu.

- 1. V aplikaci Finder systému Macintosh vyberte možnost Přejít > Aplikace.
- 2. Vyberte příkaz Hewlett-Packard > Photosmart > HP Photosmart Updater.
- Zkontrolujte podle pokynů na obrazovce, zda existují aktualizace softwaru tiskárny. Pokud je počítač chráněn branou firewall, je potřeba zadat informace o serveru proxy.

### Uskladnění a přeprava tiskárny a inkoustových kazet

Pokud tiskárnu a inkoustové kazety nepoužíváte, skladujte je správným způsobem.

#### Uskladnění a přeprava tiskárny

Tiskárna je vyrobena tak, aby ji nevadily dlouhé ani krátké doby nečinnosti. Tiskárnu skladujte v uzavřeném prostoru na místě, kam nedopadá přímé sluneční světlo a kde nejsou extrémní teplotní výkyvy.

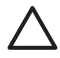

**Upozornění** Předcházení ztrát nebo úniků inkoustu: Nepřepravujte ani neskladujte tiskárnu postavenou na stranu a ponechávejte při skladování a přepravě tiskárny kazety nainstalované v tiskárně.

#### Uskladnění a přeprava inkoustových kazet

Když tiskárnu skladujete nebo přepravujete, vždy ponechejte používanou inkoustovou kazetu uvnitř tiskárny, aby nedocházelo k vysychání inkoustu.

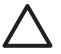

**Upozornění 1** Předcházení ztrát nebo úniků inkoustu: Při přepravě a skladování tiskárny ponechejte inkoustové kazety nainstalované v tiskárně a dbejte na to, abyste neponechávali použité inkoustové kazety po delší dobu mimo tiskárnu.

**Upozornění 2** Před odpojením napájecího kabelu zkontrolujte, zda tiskárna dokončila proces vypínání. Bude tak zajištěno správné uložení tiskové hlavy v tiskárně.

Následující tip vám pomůže při údržbě tiskových kazet HP a zajistí trvalou kvalitu tisku:

Dokud inkoustové kazety nepotřebujete, nevyjímejte je z původních obalů. Inkoustové kazety skladujte při pokojové teplotě (15 až 35 °C).

### Zachování kvality fotografického papíru

Nejlepších výsledků tisku na fotografický papír dosáhnete dodržováním pokynů v této části.

#### Pokyny pro skladování fotografického papíru

- Papír skladujte v původním balení nebo v uzavíratelném plastovém sáčku.
- Krabici s fotografickým papírem uložte na rovnou plochu na chladném a suchém místě.
- Nepoužitý fotografický papír vraťte zpět do plastového sáčku. Papír, který zůstane v tiskárně nebo který je vystaven vlivům prostředí, se může začít kroutit.

#### Pokyny pro manipulaci s fotografickým papírem

- Papír držte vždy za hrany, aby na něm nezůstaly otisky prstů.
- Pokud má fotografický papír zkroucené rohy, vložte jej do plastového sáčku a lehce jej ohýbejte proti směru zkroucení, dokud papír nebude rovný.

# 7 Odstraňování problémů

Tiskárna HP Photosmart je navržena tak, aby byla spolehlivá a snadno se používala. Tato kapitola poskytuje odpovědi na často kladené otázky o používání tiskárny a tisku bez počítače. Obsahuje informace o následujících tématech:

- Potíže s hardwarem tiskárny na stránce 43
- Potíže při tisku na stránce 44
- Chybová zprávy na stránce 48

Další informace o řešení potíží:

- Řešení potíží při instalaci softwaru: Brožura Stručný úvod dodaná s tiskárnou
- Řešení potíží se softwarem tiskárny a s tiskem z počítače: Nápověda tiskárny HP Photosmart na displeji. Informace o zobrazení nápovědy na displeji tiskárny HP Photosmart naleznete v části Vítejte na stránce 5.

### Potíže s hardwarem tiskárny

Než se obrátíte na pracovníky podpory společnosti HP, prostudujte tipy pro odstraňování problémů uvedené v této části nebo navštivte služby online podpory na webu www.hp.com/support.

Poznámka Chcete-li tiskárnu připojit k počítači pomocí kabelu USB, společnost HP doporučuje použít vysokorychlostní kabel USB 2.0 o maximální délce 3 metry.

#### Kontrolka tisku bliká modře, ale tiskárna netiskne.

Řešení Tiskárna je zaneprázdněná zpracováváním informací. Počkejte, až zpracování dokončí.

#### Kontrolka varování svítí.

#### Řešení

- Zkontrolujte, zda jsou na displeji tiskárny zobrazeny pokyny. Pokud je k tiskárně připojen digitální fotoaparát, zkontrolujte, zda displej fotoaparátu nezobrazuje nějaké pokyny. Pokud je tiskárna připojena k počítači, zkontrolujte, zda jsou na monitoru počítače zobrazeny pokyny.
- Vypněte tiskárnu a odpojte napájecí kabel. Počkejte 10 sekund, pak kabel znovu zapojte. Zapněte tiskárnu.

Pokud výstražná kontrolka i po provedení předchozích kroků stále svítí, přejděte na web www.hp.com/support nebo se obraťte na podporu společnosti HP.

#### Tiskárna nenalezla fotografie uložené na paměťové kartě.

**Řešení** Paměťová karta může obsahovat takové typy souborů, které z ní tiskárna nemůže číst přímo.

- Uložte fotografie do počítače a potom je vytiskněte z počítače. Další informace naleznete v elektronické nápovědě HP Photosmart a v dokumentaci dodané spolu s fotoaparátem.
- Při příštím pořizování fotografií nastavte digitální fotoaparát tak, aby tyto fotografie ukládal do souborů ve formátu, který může tiskárna číst přímo z paměťové karty. Seznam podporovaných formátů naleznete v části *Technické údaje tiskárny* na stránce 61. Pokyny pro nastavení ukládání fotografií v digitálním fotoaparátu do určitého souborového formátu naleznete v dokumentaci dodané s fotoaparátem.

Pokud problém přetrvá, může být potřeba paměťovou kartu znovu naformátovat.

#### Tiskárna je připojena ke zdroji napájení, ale nezapne se.

#### Řešení

- Tiskárna spotřebovala příliš mnoho energie. Odpojte napájecí kabel tiskárny. Počkejte přibližně 10 sekund, pak napájecí kabel znovu připojte. Zapněte tiskárnu.
- Tiskárna je možná zapojena do rozbočovacího kabelu, který je vypnutý. Zapněte tento kabel, pak zapněte tiskárnu.
- Může být vadný napájecí kabel. Zkontrolujte, zda svítí zelená kontrolka na napájecím kabelu.

## Tiskárna po zapnutí vydává zvuky nebo sama začne vydávat zvuky, není-li po nějakou dobu používána.

**Řešení** Tiskárna může vydávat zvuky po dlouhém období nečinnosti (zhruba 2 týdny) nebo po přerušení a obnovení přívodu energie. Jedná se o obvyklou činnost. Tiskárna provádí automatickou údržbu, aby zajistila co možná nejlepší kvalitu výtisků.

#### Všechny kontrolky na tiskárně blikají.

**Řešení** V tiskárně došlo k hardwarové chybě a může být třeba provést servisní zásah. Odpojte od tiskárny napájecí kabel. Počkejte asi 10 sekund, potom kabel znovu připojte. Zapněte tiskárnu. Pokud kontrolky stále blikají, přejděte na web www.hp.com/support nebo se obraťte na podporu společnosti HP.

### Potíže při tisku

Než se obrátíte na pracovníky podpory společnosti HP, prostudujte tipy pro odstraňování problémů uvedené v této části nebo navštivte služby online podpory na webu www.hp.com/support.

#### Tiskárna při tisku z ovládacího panelu netiskne fotografie bez okrajů.

**Řešení** Při nastavení tiskové úlohy zkontrolujte, zda je vybráno správné rozvržení. Při výběru formátu fotografie a papíru musí být obdélník obrázku zcela vyplněn oranžovou barvou. To označuje tisk bez okrajů.

#### Tisk je velmi pomalý.

**Řešení** Mohla nastat některá z následujících situací: 1) Tisknete soubor PDF nebo projekt obsahující grafiku nebo fotografie ve vysokém rozlišení nebo 2) Vybrali jste pro tiskový výstup nejvyšší rozlišení. Velké a složité projekty obsahující grafiku nebo fotografie se tisknou pomaleji než textové dokumenty, zejména při použití vysokého rozlišení.

#### Papír se z hlavního zásobníku do tiskárny nezavádí správně.

#### Řešení

- V zásobníku může být vloženo příliš mnoho papíru. Vyjměte část papíru a zopakujte tisk.
- Hlavní zásobník nebyl zcela zasunut do tiskárny. Zasuňte hlavní zásobník zcela do tiskárny.
- Možná nejsou správně nastavena vodítka papíru. Zkontrolujte, zda je vodítko šířky a délky papíru přisunuto těsně k okrajům papíru tak, aby se papír neohýbal.
- Dva nebo více listů papíru je slepeno dohromady. Vyjměte papír z hlavního zásobníku, prolistováním oddělte listy papíru od sebe, pak vložte papír zpět do zásobníku a spusťte tisk znovu.
- Pokud je papír pokroucený nebo ohnutý, zkuste použít jiný papír.
- Papír je patrně příliš tenký nebo příliš silný. Chcete-li dosáhnout nejlepších výsledků, použijte papír pro inkoustové tiskárny HP. Další informace naleznete v části Vyberte správný papír na stránce 13.

#### Vytisknuté stránky vypadávají z výstupního zásobníku.

Řešení Při tisku vždy vytahujte nástavec výstupního zásobníku.

#### Výtisk je pokroucený nebo zvlněný.

**Řešení** Tisková úloha používá více inkoustu, než je obvyklé. Vytiskněte projekt z počítače a pomocí softwaru tiskárny snižte úroveň sytosti inkoustu. Další informace naleznete v elektronické nápovědě zařízení HP Photosmart.

#### Dokument se tiskne našikmo nebo mimo střed.

#### Řešení

 Papír možná nebyl zaveden správně. Znovu vložte papír a zkontrolujte, zda je v hlavním zásobníku správně orientován a zda vodítko šířky i délky papíru těsně přiléhá ke hranám papíru. Pokyny pro vkládání papíru naleznete v části *Tipy pro vkládání papíru* na stránce 13.

- Pokud používáte jednotku pro oboustranný tisk, zkuste ji odpojit, znovu umístit zadní přístupová dvířka a poté spustit tisk znovu.
- Zřejmě je potřeba provést zarovnání tiskárny. Další informace naleznete v části Kalibrace tiskárny na stránce 37.

#### Barvy se netisknou uspokojivě.

#### Řešení

- Jedna z barevných inkoustových kazet je zřejmě prázdná a díky tomu je tato barva při tisku nahrazována jinou barvou. Odhadované hladiny inkoustu můžete zkontrolovat tak, že zobrazíte ikony hladiny inkoustu pomocí nabídky Nástroje (Nastavení > Nástroje > Zobrazit ukazatel inkoustu). Pokud je inkoustová kazeta prázdná, vyměňte ji. Další informace naleznete v části Vložení inkoustových kazet na stránce 15.
- Pravděpodobně je potřeba provést zarovnání tiskárny. Další informace naleznete v části Kalibrace tiskárny na stránce 37.
- Možná je potřeba vyčistit tiskovou hlavu. Další informace naleznete v části Údržba tiskárny na stránce 37.

#### Tiskárna nevysunula žádnou stránku nebo během tisku uvízl papír.

#### Řešení

- Tiskárna patrně vyžaduje zásah operátora. Přečtěte si pokyny na displeji tiskárny.
- Tiskárna je možná vypnutá nebo došlo k přerušení spojení. Zkontrolujte zda, je tiskárna zapnuta a zda je napájecí kabel správně zapojen.
- V hlavním zásobníku nebo v zásobníku na fotopapír možná není papír.
   Zkontrolujte, zda je papír správně vložen. Pokyny pro vkládání papíru naleznete v části *Tipy pro vkládání papíru* na stránce 13.
- Pokud došlo během tisku k uvíznutí papíru, postupujte takto:
  - Vypněte tiskárnu a odpojte napájecí kabel. Vyjměte z tiskárny veškerý papír, který uvíznul v dráze papíru. Sejměte zadní přístupová dvířka. Opatrně vyjměte uvíznutý papír z tiskárny a znovu nasaďte přístupová dvířka. Pokud uvíznutý papír nelze odstranit ze zadní části tiskárny, zkuste jej odstranit ze střední části tiskárny otevřením dvířek pro odstraňování uvíznutého papíru uvnitř horního krytu. Grafické znázornění obou míst, kde je možno odstranit uvíznutý papír, naleznete v části *Chyby papíru* na stránce 49. Po dokončení odstraňování uvíznutého papíru tiskárnu opět zapojte, zapněte a spusťte tisk znovu.
  - Pokud tisknete na štítky, zkontrolujte, zda se některý štítek při průchodu tiskárnou neodlepil od podkladu.

#### Tiskárna vysunula prázdnou stránku.

#### Řešení

- Možná jste spustili tisk a pak tiskovou úlohu stornovali.
   Pokud jste stornovali tiskovou úlohu předtím, než započal tisk, tiskárna již možná začala zavádět papír pro tento tisk. Při příštím tisku tiskárna před zahájením tohoto tisku vysune prázdnou stránku.
- Patrně byla do tiskárny odeslána tisková úloha s velkým množstvím dat.
   Počkejte, až tiskárna obslouží tiskovou hlavu. Bude pak pokračovat v tisku.

#### Tiskárna zobrazuje dotaz, zda vytisknout stránku zarovnání.

Řešení Tiskárna opakovaně provádí zarovnání tiskové hlavy, aby zajistila optimální kvalitu tisku.

Po zobrazení výzvy vložte do zásobníku obyčejný papír formátu Letter nebo A4. Stránku zarovnání poté můžete vyhodit nebo recyklovat.

#### Při tisku fotografie nebyla použita výchozí nastavení tisku.

**Řešení** Možná jste změnili nastavení tisku pro vybranou fotografii. Nastavení tisku, které provedete u jednotlivých fotografií, má přednost před výchozím nastavením tisku. Zrušením vybrání fotografie zrušíte všechna nastavení tisku provedená u této fotografie. Další informace naleznete v části *Nastavení* na stránce 11.

#### Tiskárna vysune papír, když se připravuje k tisku.

Řešení Přímé sluneční světlo může mít vliv na správnou funkčnost automatického čidla papíru. Umístěte tiskárnu tak, aby nebyla vystavena přímému slunečnímu světlu.

#### Kvalita tisku je nízká.

#### Řešení

- V jedné z inkoustových kazet patrně dochází inkoust a díky tomu je tato barva při tisku nahrazována jinou barvou. Odhadované hladiny inkoustu můžete zkontrolovat tak, že zobrazíte ikony hladiny inkoustu pomocí nabídky Nástroje (Nastavení > Nástroje > Zobrazit ukazatel inkoustu). Pokud v tiskové kazetě dochází inkoust, vyměňte ji. Další informace naleznete v části Vložení inkoustových kazet na stránce 15.
- Použijte fotografický papír určený pro tuto tiskárnu. Chcete-li dosáhnout nejlepších výsledků, použijte papír doporučený v části Vyberte správný papír na stránce 13.
- Možná tisknete na špatnou stranu papíru. Zkontrolujte, zda je papír vložen stranou pro tisk směrem dolů.
- Možná jste v digitálním fotoaparátu vybrali nastavení s nízkým rozlišením.
   Zmenšete velikost obrázku a pokuste se dokument vytisknout znovu. Chcete-

li příště dosáhnout lepších výsledků, nastavte v digitálním fotoaparátu vyšší rozlišení fotografií.

- Mohly nastat potíže s inkoustovou kazetou nebo s tiskovou hlavou. Postupujte takto:
  - Vyjměte a znovu vložte jednu po druhé každou inkoustovou kazetu, abyste zajistili, že budou všechny správně usazeny.
  - Spusťte proces automatického čištění hlavy. Další informace naleznete v části Údržba tiskárny na stránce 37.
  - Zarovnejte tiskárnu. Další informace naleznete v části Kalibrace tiskárny na stránce 37.
  - Pokud potíže s kvalitou tisku přetrvají i po provedení všech uvedených postupů, obraťte se na podporu společnosti HP.

#### Fotografie se netisknou správně.

#### Řešení

- Možná jste nesprávně vložili fotografický papír. Fotografický papír vkládejte stranou pro tisk směrem dolů.
- Fotografický papír se možná do tiskárny nezavedl správně. Postupujte takto:
  - Zkontrolujte, zda nedošlo k uvíznutí papíru. Další informace naleznete v části *Chyby papíru* na stránce 49.
  - Vkládejte fotografický papír co nejdále do zásobníku fotografického papíru.
  - Vkládejte fotografický papír po jednotlivých listech.

#### Fotografie, které byly v digitálním fotoaparátu označeny pro tisk, se nevytiskly.

**Řešení** Některé digitální fotoaparáty umožňují označit pro tisk fotografie ve vnitřní paměti fotoaparátu i na paměťové kartě. Pokud však označíte pro tisk fotografie ve vnitřní paměti fotoaparátu a pak přesunete tyto fotografie na paměťovou kartu, jejich označení se nepřenesou. Fotografie tedy označujte pro tisk až po jejich přenesení z vnitřní paměti digitálního fotoaparátu na paměťovou kartu.

### Chybové zprávy

Než se obrátíte na pracovníky podpory společnosti HP, prostudujte tipy pro odstraňování problémů uvedené v této části nebo navštivte služby online podpory na webu www.hp.com/support.

Chybové zprávy, které se zobrazují na displeji tiskárny, lze rozdělit do následujících skupin:

- Chyby papíru na stránce 49
- Chyby inkoustových kazet na stránce 50
- Chyby paměťové karty na stránce 54
- Chyby při tisku z počítače na stránce 57

#### Chyby papíru

Než se obrátíte na pracovníky podpory společnosti HP, prostudujte tipy pro odstraňování problémů uvedené v této části nebo navštivte služby online podpory na webu www.hp.com/support.

# Error message: Paper jam. Clear jam then press OK. (Chybová zpráva: Uvíznul papír. Odstraňte uvíznutý papír a stiskněte OK.)

**Řešení** Vypněte tiskárnu a odpojte napájecí kabel. Vyjměte z tiskárny veškerý papír, který mohl uvíznout v dráze papíru. Sejměte zadní přístupová dvířka. Opatrně vyjměte uvíznutý papír z tiskárny a znovu nasaďte přístupová dvířka.

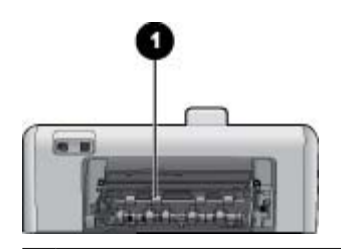

1 Po odebrání zadních přístupových dvířek můžete vyjmout uvíznutý papír.

Pokud uvíznutý papír nelze odstranit ze zadní části tiskárny, zkuste jej odstranit ze střední části tiskárny otevřením dvířek pro odstraňování uvíznutého papíru uvnitř horního krytu.

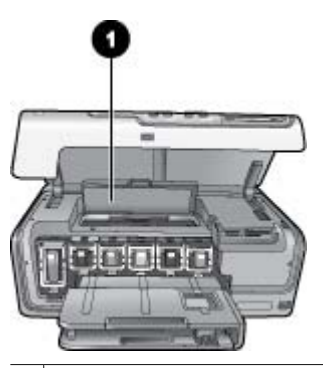

1 Otevřete dvířka pro odstranění uvíznutého papíru a odstraňte uvíznutý papír ze střední části tiskárny.

Zapojte znovu napájecí kabel do tiskárny a tiskárnu zapněte.

Error message: Out of paper. Load paper then press OK. (Chybová zpráva: Došel papír. Vložte papír a stiskněte tlačítko OK.)

**Řešení** Vložte papír a stisknutím tlačítka **OK** pokračujte v tisku. Pokyny pro vkládání papíru naleznete v části *Tipy pro vkládání papíru* na stránce 13.

# Error message: Unsupported media size. (Chybová zpráva: Nepodporovaný formát média.)

**Řešení** Tiskárna nemůže použít formát papíru vložený v zásobníku papíru. Stiskněte tlačítko **OK**, pak vložte papír podporovaného formátu. Seznam podporovaných formátů papíru naleznete v části *Technické údaje tiskárny* na stránce 61.

## Error message: Automatic paper sensor failed. (Chybová zpráva: Automatické čidlo papíru selhalo.)

**Řešení** Automatické čidlo papíru je asi zablokováno nebo poškozeno. Zkuste přesunout tiskárnu z dosahu přímého slunečního záření, pak stiskněte tlačítko **OK** a znovu spusťte tisk. Pokud tento postup nepomůže, přejděte na web www.hp.com/support nebo se obraťte na podporu společnosti HP.

#### Chyby inkoustových kazet

Než se obrátíte na pracovníky podpory společnosti HP, prostudujte tipy pro odstraňování problémů uvedené v této části nebo navštivte služby online podpory na webu www.hp.com/support.

# Error message: Wrong ink cartridge(s) installed (Chybová zpráva: Nainstalována vadná inkoustová kazeta)

**Řešení** Při prvním nastavení a použití tiskárny HP Photosmart nezapomeňte nainstalovat inkoustové kazety dodané s tiskárnou. Inkoust v těchto kazetách je speciálně navržen, aby se smíchal s inkoustem v tiskové hlavě.

Abyste tuto chybu odstranili, vyměňte příslušné inkoustové kazety za inkoustové kazety dodané s tiskárnou HP Photosmart.

Další informace o výměně inkoustových kazet naleznete v části Vložení inkoustových kazet na stránce 15.

# Error message: Incorrect ink cartridge (Chybová zpráva: Nesprávná inkoustová kazeta)

**Řešení** Jakmile zařízení provede inicializaci, nelze takto označené inkoustové kazety použít. Nahraďte inkoustové kazety odpovídajícími kazetami pro zařízení HP Photosmart. Čísla kazet, které můžete v této tiskárně používat, jsou uvedena na zadní obálce tištěné příručky.

Další informace o výměně inkoustových kazet naleznete v části Vložení inkoustových kazet na stránce 15.

#### Error message: Replace cartridges soon (Chybová zpráva: Brzy vyměňte kazety)

Řešení Označené inkoustové kazety jsou prázdné.

Po krátkou dobu ještě může být možné tisknout pomocí zbývajícího inkoustu v tiskové hlavě. Vyměňte označené tiskové kazety nebo pokračujte stisknutím tlačítka **OK**.

Další informace o výměně inkoustových kazet naleznete v části Vložení inkoustových kazet na stránce 15.

# Error message: Ink cartridge(s) are empty (Chybová zpráva: Inkoustová kazeta je prázdná)

**Řešení** Označené inkoustové kazety jsou prázdné a v tělese tiskové hlavě není dostatek inkoustu pro normální tisk a servisní úkoly. Vyměňte tuto inkoustovou kazetu za novou.

- Pokud je prázdná černá inkoustová kazeta, můžete pokračovat v tisku za použití ostatních barevných kazet výběrem příslušné možnosti ve výzvě zobrazené na displeji tiskárny.
- Pokud je prázdná barevná inkoustová kazeta, můžete pokračovat v tisku za použití černé tiskové kazety výběrem příslušné možnosti ve výzvě zobrazené na displeji tiskárny.

V závislosti na stavu tiskové úlohy může být možno pokračovat v tisku stisknutím tlačítka **OK**. Pokud je zařízení HP Photosmart v polovině tiskové úlohy, stiskněte tlačítko **Storno** a tiskovou úlohu spusťte znovu.

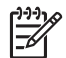

**Poznámka** Kvalita textu a fotografie se bude lišit od kvality při tisku pomocí všech inkoustových kazet. Pokud nebude inkoustová kazeta včas vyměněna, veškerý tisk se zastaví.

Další informace o výměně inkoustových kazet naleznete v části Vložení inkoustových kazet na stránce 15.

#### Error message: Cannot print (Chybová zpráva: Nelze tisknout)

Řešení V označené inkoustové kazetě došel inkoust.

Vyměňte ihned označenou inkoustovou kazetu, aby bylo možno pokračovat v tisku.

Zařízení HP Photosmart nemůže pokračovat v tisku, dokud nevyměníte označené inkoustové kazety. Veškerý tisk bude zastaven.

Další informace o výměně inkoustových kazet naleznete v části *Vložení inkoustových kazet* na stránce 15.

# Error message: Ink cartridge problem (Chybová zpráva: Potíže s inkoustovou kazetou)

Řešení Určená inkoustová kazeta chybí nebo je poškozená.

Vyměňte ihned označené inkoustové kazety, aby bylo možno pokračovat v tisku. Pokud v zařízení HP Photosmart nechybí žádné inkoustové kazety, bude možná třeba vyčistit kontakty inkoustové kazety.

Další informace o výměně inkoustových kazet naleznete v části *Vložení inkoustových kazet* na stránce 15. Další informace o čištění kontaktů inkoustových kazet naleznete v části *Údržba tiskárny* na stránce 37.

Pokud v zařízení HP Photosmart nechybí žádné inkoustové kazety a po vyčištění kontaktů tiskové kazety se stále zobrazuje tato zpráva, bude potřeba tiskovou kazetu vyměnit. Vyjměte problematickou inkoustovou kazetu a podívejte se na

datum konce platnosti záruky na spodní straně. Datum je ve formátu rok/měsíc/den. Pokud ještě nebylo překročeno datum konce platnosti záruky, obraťte se na podporu společnosti HP s žádostí o náhradní inkoustovou kazetu.

# Error message: Ink Expiration Nearly Expired. (Chybová zpráva: Blíží se datum vypršení trvanlivosti inkoustu.) —NEBO— Ink Cartridge(s) Expired. (Vypršela trvanlivost tiskových kazet.)

**Řešení** Každá inkoustová kazeta má datum vypršení trvanlivosti. Smyslem vypršení trvanlivosti je ochrana tiskového systému a zajištění kvality inkoustu. Pokud se zobrazí zpráva o vypršení trvanlivosti, vyměňte odpovídající inkoustovou kazetu a zavřete tuto zprávu. Můžete také pokračovat v tisku podle pokynů na obrazovce počítače, aniž byste inkoustovou kazetu vyměnili. Společnost HP doporučuje inkoustové kazety s prošlou trvanlivostí vyměnit. Společnost HP nezaručuje kvalitu ani spolehlivost inkoustových kazet s prošlou trvanlivostí. Na servis nebo požadované opravy zařízení, způsobené použitím inkoustu s prošlou trvanlivostí, není poskytována záruka.

Další informace o výměně inkoustových kazet naleznete v části Vložení inkoustových kazet na stránce 15.

#### Error message: Non-HP ink (Chybová zpráva: Inkoust od jiného výrobce)

**Řešení** Vyměňte označené tiskové kazety nebo pokračujte stisknutím tlačítka **OK**.

Společnost HP doporučuje, aby byly používány originální inkoustové kazety značky HP. Originální inkoustové kazety HP jsou určeny pro tiskárny HP a na nich také testovány, aby byly zaručeny co možná nejlepší výsledky v každé chvíli.

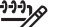

Poznámka Společnost HP nezaručuje kvalitu ani trvanlivost inkoustů od jiných výrobků. Na servisní zásahy nutné při selhání nebo poškození tiskárny v důsledku použití inkoustu od jiného výrobce se nevztahuje záruka.

Pokud jste přesvědčeni, že jste zakoupili originální inkoustovou kazetu HP, přejděte na stránky:

www.hp.com/go/anticounterfeit

# Error message: Original HP ink depleted (Chybová zpráva: Originální inkoust HP spotřebován)

**Řešení** Vyměňte označené tiskové kazety nebo pokračujte stisknutím tlačítka **OK**.

Společnost HP doporučuje, aby byly používány originální inkoustové kazety značky HP. Originální inkoustové kazety HP jsou určeny pro tiskárny HP a na nich také testovány, aby byly zaručeny co možná nejlepší výsledky v každé chvíli.

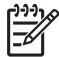

**Poznámka** Společnost HP nezaručuje kvalitu ani trvanlivost inkoustů od jiných výrobků. Na servisní zásahy nutné při selhání nebo poškození tiskárny v důsledku použití inkoustu od jiného výrobce se nevztahuje záruka.

Pokud jste přesvědčeni, že jste zakoupili originální inkoustovou kazetu HP, přejděte na stránky:

www.hp.com/go/anticounterfeit

#### Error message: Scheduled maintenance (Chybová zpráva: Plánovaná údržba)

**Řešení** Zarovnání tiskárny je nutné k zajištění vynikající kvality tisku. Do hlavního zásobníku vložte nepoužitý běžný bílý papír formátu A4 nebo Letter a stiskněte tlačítko **OK**. Zařízení HP Photosmart nastaví tiskovou hlavu, zkalibruje tiskárnu a vytiskne zkušební stránku. Zkušební stránku můžete recyklovat nebo vyhodit.

#### Error message: Calibration error (Chybová zpráva: Chyba kalibrace)

#### Řešení

- Pokud je při zarovnání tiskárny v hlavním zásobníku vložen barevný nebo fotografický papír, zarovnání může selhat. Do hlavního zásobníku vložte nepoužitý běžný bílý papír formátu A4 nebo Letter a spusťte zarovnání znovu. Pokud se zarovnávání znovu nepodaří, je možné, že je poškozen senzor nebo inkoustová kazeta. Obraťte se na podporu společnosti HP.
- Inkoustová kazeta nebo senzor jsou vadné. Obraťte se na podporu společnosti HP.

# Error message: Print cartridge cradle is stuck (Chybová zpráva: Kolébka tiskové kazety je zablokovaná)

Řešení Odstraňte všechny předměty, které blokují vozík tiskové hlavy.

#### Uvolnění vozíku tiskové hlavy

1. Otevřete horní kryt, poté otevřete dvířka pro odstranění uvíznutého papíru.

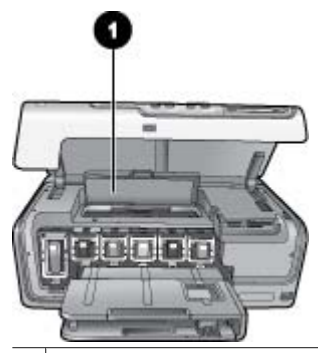

1 Otevřete dvířka pro odstranění uvíznutého papíru a uvolněte vozík tiskové hlavy.

- Odstraňte veškeré předměty, které blokují vozík tiskové hlavy, včetně papíru a případného balicího materiálu.
- 3. Vypněte a znovu zapněte tiskárnu.
- 4. Zavřete dvířka pro odstranění uvíznutého papíru a horní kryt.

#### Error message: Ink System Failure (Chybová zpráva: Selhání systému inkoustu)

Řešení Sestava tiskové hlavy nebo systém dodávání inkoustu má závadu a zařízení HP Photosmart nemůže dále tisknout.

Vypněte tiskárnu a odpojte napájecí kabel. Počkejte asi 10 sekund, potom kabel znovu připojte. Pokud se chybová zpráva stále zobrazuje, obraťte se na podporu společnosti HP.

#### Chyby paměťové karty

Než se obrátíte na pracovníky podpory společnosti HP, prostudujte tipy pro odstraňování problémů uvedené v této části nebo navštivte služby online podpory na webu www.hp.com/support.

#### Error message: Photo is missing. (Chybová zpráva: Fotografie chybí.) —NEBO— Some photos are missing. (Několik fotografií chybí.)

**Řešení** Tiskárna nemůže přečíst soubor na paměťové kartě nebo na kartě chybí jeden nebo více souborů zadaných k tisku. Uložte fotografie do počítače z fotoaparátu, ne z karty. Pokud fotografie chybí, pravděpodobně jste ji omylem z karty vymazali.

Error message: Card access error. (Chybová zpráva: Chyba při přístupu ke kartě.) Job was cancelled. (Úloha byla zrušena.) Press OK. (Stiskněte tlačítko OK.) — NEBO— File directory structure is corrupted. (Struktura adresářů je poškozena.) —NEBO— Card may be damaged. (Karta může být poškozena.) Job was cancelled. (Úloha byla zrušena.) Press OK. (Stiskněte tlačítko OK.)

**Řešení** Tiskárna nemůže přečíst data z paměťové karty a nemůže dokončit žádné aktuální tiskovou úlohy. Data jsou patrně poškozená nebo nastal technický problém s paměťovou kartou.

- Uložte fotografie do počítače a zpracujte je tam.
- Pokud potíže přetrvávají, použijte novou paměťovou kartu nebo tuto paměťovou kartu v digitálním fotoaparátu znovu naformátujte. Fotografie na paměťové kartě budou ztraceny.
- Pokud potíže přetrvávají, soubory s fotografiemi jsou patrně poškozené nebo nečitelné. Než se obrátíte na podporu společnosti HP, vyzkoušejte jinou paměťovou kartu, abyste zjistili, zda je problém v tiskárně nebo v paměťové kartě.

# Error message: Cannot print photos. (Chybová zpráva: Nelze vytisknout fotografie.)

**Řešení** Více než 10 fotografií v této tiskové úloze je poškozeno, chybí, nebo má nepodporovaný typ souboru. Informace o podporovaných typech souborů naleznete v části *Technické údaje tiskárny* na stránce 61.

- Uložte fotografie do počítače přímo z digitálního fotoaparátu, ne z paměťové karty.
- Fotografie uložte do počítače a vytiskněte je z počítače.
- Vytiskněte seznam fotografií a fotografie vyberte znovu. Další informace naleznete v části *Tisk fotografií* na stránce 21.

# Error message: Card is password protected. Cannot access card. (Chybová zpráva: Karta je chráněna heslem. Nelze na kartu přistoupit.)

**Řešení** Tiskárna nemůže číst z paměťové karty, protože tato paměťová karta je chráněna heslem. Postupuje takto:

- 1. Vyjměte paměťovou kartu z tiskárny.
- 2. Vložte tuto paměťovou kartu do zařízení, ve kterém jste původně na paměťovou kartu uložili heslo.
- 3. Odstraňte heslo z paměťové karty.
- Vyjměte paměťovou kartu a vložte ji zpět do slotu pro paměťovou kartu v tiskárně.
- 5. Pokuste se dokument vytisknout znovu.

# Error message: Card is locked. Cannot access card. (Chybová zpráva: Karta je chráněna heslem. Nelze na kartu přistoupit.)

Řešení Zkontrolujte, zda je uzamykací přepínač na kartě v odemčené pozici.

# Error message: Card is not fully inserted. Push card in a little more. (Chybová zpráva: Karta není dostatečně zasunuta. Zasuňte ji ještě trochu.)

**Řešení** Tiskárna rozpoznala paměťovou kartu, ale nemůže ji přečíst. Opatrně zasuňte paměťovou kartu co nejdále do slotu pro paměťovou kartu. Další informace naleznete v části *Vkládání paměťových karet* na stránce 18.

Error message: Use only one (1) card at a time. Please remove a memory card. (Chybová zpráva: Používejte vždy jen jednu kartu. Vyjměte paměťovou kartu.) — NEBO— Use only one (1) device at a time. Please remove/disconnect a device. (Používejte vždy jen jedno zařízení. Vyjměte nebo odpojte zařízení.)

**Řešení** V tiskárně je současně vloženo více různých paměťových karet, nebo je vložena paměťová karta a současně je k portu pro fotoaparát připojen digitální fotoaparát. Vyjměte paměťové karty nebo odpojte digitální fotoaparát, aby v tiskárně byla jen jedna karta, nebo aby byl připojen jen fotoaparát.

# Error message: Card was removed. (Chybová zpráva: Karta byla odebrána.) Job was cancelled. (Úloha byla zrušena.) Press OK. (Stiskněte tlačítko OK.)

**Řešení** Vyjmuli jste paměťovou kartu z tiskárny během tisku souboru z této paměťové karty. Postupuje takto:

- 1. Stiskněte tlačítko OK.
- Vložte paměťovou kartu zpět do tiskárny a znovu vytiskněte vybrané fotografie. Paměťová karta musí zůstat vložená až do dokončení tisku.

Chcete-li příště zabránit poškození paměťových karet, nevyjímejte je ze slotu v tiskárně, dokud s nimi tiskárna pracuje. Další informace naleznete v části *Vyjmutí paměťové karty* na stránce 20.

# Error message: Camera selections (DPOF) file has error. (Chybová zpráva: V souboru DPOF s výběrem z fotoaparátu je chyba.)

**Řešení** Tiskárna nemůže přečíst soubor DPOF, protože na paměťové kartě jsou poškozena data nebo je na ní jiná chyba. Pomocí ovládacího panelu znovu vyberte fotografie. Další informace naleznete v části *Tisk fotografií z paměťové karty* na stránce 21.

# Error message: Some camera-selected photos are not on card. (Chybová zpráva: Některé fotografie vybrané ve fotoaparátu nejsou na kartě.)

**Řešení** Některé fotografie vybrané ve fotoaparátu chybí nebo byly vymazány. Postupujte takto:

- Zkontrolujte, zda jste nedopatřením nesmazali fotografii z paměťové karty.
- Pomocí digitálního fotoaparátu fotografie znovu vyberte.
- Vytiskněte nový seznam fotografií a použijte pořadová čísla uvedená u jednotlivých fotografií. Další informace naleznete v části *Tisk fotografií* na stránce 21.

Error message: Cannot display this photo. (Chybová zpráva: Tuto fotografii nelze zobrazit.) —NEBO— Cannot display all photos. (Nelze zobrazit všechny fotografie.) —NEBO— Photos are corrupted. (Fotografie jsou poškozené.)

**Řešení** Paměťová karta obsahuje obrazové formáty, které tiskárna nepodporuje, nebo jsou dané soubory poškozeny. Seznam podporovaných obrazových formátů naleznete v části *Technické údaje tiskárny* na stránce 61. Pracujte s fotografiemi v počítači. Informace o přístupu k fotografiím z počítače naleznete v části *Tisk pomocí počítače* na stránce 33.

# Error message: Unsupported card type. (Chybová zpráva: Nepodporovaný typ karty.)

**Řešení** Zkopírujte fotografie z fotoaparátu do počítače a poté je vytiskněte z počítače.

# Error message: Some photo numbers are not on card. (Chybová zpráva: Některá čísla fotografií nejsou na kartě.)

**Řešení** Zkopírujte fotografie z fotoaparátu do počítače a poté je vytiskněte z počítače. Pokud určité fotografie stále chybí, byly možná z paměťové karty smazány.

#### Chyby počítače a připojení

Než se obrátíte na podporu společnosti HP, přečtěte si tipy pro řešení potíží v této části nebo navštivte služby podpory online na adrese www.hp.com/support.

# Error message: Printer memory is full. Job was cancelled. Press OK. (Paměť tiskárny je plná. Úloha byla stornována. Stiskněte tlačítko OK.)

Řešení Tiskárna zaznamenala potíže při tisku fotografií. Postupujte takto:

- Uvolněte paměť tiskárny vypnutím a opětovným zapnutím tiskárny.
- Tiskněte méně fotografií najednou.
- Fotografie uložte do počítače a vytiskněte je z počítače.
- Uložte soubory do počítače pomocí čtecího zařízení pro paměťové karty a potom tiskněte z počítače.

Error message: Communication error. Check computer connection. Press OK. (Chybová zpráva: Chyba komunikace. Zkontrolujte připojení k počítači. Stiskněte tlačítko OK.) —NEBO— Data was not received. Check computer connection. Press OK to continue. (Data nebyla přijata. Zkontrolujte připojení k počítači. Pokračujte stisknutím tlačítka OK.) —NEBO— No response from computer. (Žádná odezva z počítače.)

**Řešení** Tiskárna nemůže správně komunikovat s počítačem. Možná nefunguje software tiskárny, nebo je uvolněný propojovací kabel. Zkontrolujte, zda je kabel USB pevně připojen k počítači i k portu USB na zadní straně tiskárny. Pokud je kabel připojen správně, zkontrolujte, zda je nainstalován software tiskárny.

# Error message: Camera disconnected during print job. (Chybová zpráva: V průběhu tiskové úlohy byl odpojen fotoaparát.)

**Řešení** Tisková úloha byla stornována. Připojte znovu kabel USB k fotoaparátu a k tiskárně a tiskovou úlohu znovu odešlete.

Kapitola 7

# 8 Podpora společnosti HP

### Postup pro získání podpory

#### Pokud se vyskytne problém, postupujte podle následujících kroků:

- 1. Prostudujte si dokumentaci dodanou se zařízením HP Photosmart.
- Navštivte webové stránky online podpory HP na adrese www.hp.com/support. Online podpora HP je dostupná všem zákazníkům společnosti HP. Jedná se o nejrychlejší zdroj těch nejaktuálnějších informací o zařízeních. Odborná pomoc zahrnuje následující prvky:
  - Rychlý přístup ke kvalifikovaným odborníkům online podpory.
  - Aktualizace softwaru a ovladačů zařízení HP Photosmart.
  - Hodnotné informace o zařízení HP Photosmart a odstraňování nejčastějších problémů.
  - Proaktivní aktualizace zařízení, upozornění podpory a bulletiny společnosti HP dostupné po registraci zařízení HP Photosmart.
- 3. Pouze pro zákazníky v Evropě: Obraťte se na svého místního prodejce. Pokud došlo k selhání hardwaru zařízení HP Photosmart, budete požádáni o doručení zařízení do prodejny, kde jste produkt zakoupili. (Servis je v záruční lhůtě poskytován bez poplatků. Po uplynutí záruční lhůty vám budou účtovány poplatky za opravu.)
- 4. Obraťte se na telefonickou podporu společnosti HP. Možnosti podpory a její dostupnost jsou pro jednotlivá zařízení, země/oblasti a jazyky různé.

### Telefonická podpora HP

Seznam telefonních čísel podpory naleznete v seznamu telefonních čísel na vnitřní straně přední části přebalu.

#### Délka poskytování telefonické podpory

Jednoletá bezplatná telefonická podpora je k dispozici v Severní Americe, Asijském tichomoří a v Latinské Americe (včetně Mexika). Délku poskytování telefonické podpory v Evropě, na Středním východě a v Africe naleznete na webové stránce www.hp.com/support. Jsou účtovány standardní telefonní poplatky.

#### Telefonování

Při hovoru s pracovníky telefonické podpory společnosti HP mějte počítač a zařízení HP Photosmart před sebou. Připravte si následující informace:

- číslo modelu zařízení (uvedeno na štítku na přední straně zařízení),
- sériové číslo zařízení (je uvedeno na zadní nebo spodní straně zařízení),
- hlášení zobrazované při výskytu problému,
- odpovědi na tyto otázky:
  - Nastala tato situace již dříve?
  - Můžete přivodit opakování této situace?

- Přidali jste v době, kdy k této situaci došlo, do počítače nějaký nový hardware nebo software?
- Přihodilo se před touto situací něco jiného (například bouřka, přesunutí zařízení apod.)?

#### Po vypršení lhůty telefonické podpory

Po vypršení lhůty telefonické podpory je podpora společnosti HP k dispozici za dodatečný poplatek. Nápověda je dostupná také na webových stránkách online podpory společnosti HP: www.hp.com/support. Chcete-li získat informace o dostupných možnostech podpory, obraťte se na prodejce společnosti HP nebo zavolejte na telefonní číslo podpory pro příslušnou zemi/oblast.

# A Technické údaje

Tato část uvádí minimální systémové požadavky na instalaci softwaru HP Photosmart a poskytuje vybrané technické údaje tiskárny.

Úplný seznam technických údajů tiskárny a požadavků na systém naleznete v elektronické nápovědě tiskárny HP Photosmart. Pokyny pro zobrazení elektronické nápovědy zařízení HP Photosmart naleznete v části *Vítejte* na stránce 5.

#### Požadavky na systém

| Součást              | Minimální požadavky pro<br>systém Windows                                                                                                    | Minimální požadavky pro<br>systém Macintosh                                                                                                    |
|----------------------|----------------------------------------------------------------------------------------------------|----------------------------------------------------------------------------------------------------|
| Operační systém      | Microsoft <sup>®</sup> Windows 98, 2000<br>Professional, Me, XP Home a<br>XP Professional                                                                                                    | Mac <sup>®</sup> OS X 10.3, 10.4 a<br>novější                                                                                                    |
| Procesor             | Intel <sup>®</sup> Pentium <sup>®</sup> II (nebo<br>ekvivalentní) nebo výkonnější                                                                                                    | G3, G4, G5, Intel Core Duo<br>nebo výkonnější                                                                                                    |
| Paměť RAM            | 64 MB (doporučeno 128 MB)                                                                                                    | Mac OS X 10.3, 10.4 a novější:<br>128 MB                                                                                                    |
| Volné místo na disku | 500 MB                                                                                                    | 150 MB                                                                                                    |
| Zobrazovací adaptér  | 800 x 600, 16 bitů nebo více                                                                                                    | 800 x 600, 16 bitů nebo více                                                                                                    |
| Jednotka CD-ROM      | Rychlost 4x                                                                                                    | Rychlost 4x                                                                                                    |
| Připojení            | USB: Microsoft Windows 98,<br>2000 Professional, Me, XP<br>Home a XP Professional<br>PictBridge: Pomocí předního<br>portu pro fotoaparát<br>Bluetooth: Pomocí<br>volitelného adaptéru pro<br>bezdrátové připojení tiskárny<br>HP Bluetooth | USB: Přední a zadní port (Mac<br>OS X 10.3, 10.4 a novější)<br>PictBridge: Pomocí předního<br>portu pro fotoaparát<br>Bluetooth: Pomocí<br>volitelného adaptéru pro<br>bezdrátové připojení tiskárny<br>HP Bluetooth |
| Prohlížeč            | Microsoft Internet Explorer 5.5 nebo novější                                                                                                    | _                                                                                                    |

### Technické údaje tiskárny

| Kategorie                  | Technické údaje                                                                                                    |
|----------------------------|----------------------------------------------------------------------------------------------------|
| Připojení                  | <b>USB</b> : Microsoft Windows 98, 2000 Professional, Me, XP<br>Home a XP Professional; Mac OS X 10.3, 10.4 a novější |
| Formáty obrazových souborů | JPEG základní                                                                                                    |
|                            | TIFF 24bitový RGB nekomprimovaný prokládaný                                                                           |
|                            | TIFF 24bitový YCbCr nekomprimovaný prokládaný                                                                         |

#### Dodatek A

| (pokračování)                 | T                                                                                                    |
|-------------------------------|----------------------------------------------------------------------------------------------------|
| Kategorie                     | Technické údaje                                                                                                    |
|                               | TIFF 24bitový RGB se zhuštěnými bity prokládaný                                                                                                    |
|                               | TIFF 8bitový v odstínech šedé nekomprimovaný nebo se<br>zhuštěnými bity                                                                                                    |
|                               | TIFF 8bitový s barevnou paletou nekomprimovaný nebo se<br>zhuštěnými bity                                                                                                    |
|                               | TIFF 1bitový nekomprimovaný, se zhuštěnými bity nebo v<br>kódování 1D Huffman                                                                                                    |
| Formáty souborů videa         | Pohyblivý JPEG AVI                                                                                                    |
|                               | Animovaný JPEG QuickTime<br>MPEG-1                                                                                                    |
| Technické údaje médií         | Doporučená maximální délka: 61 cm                                                                                                    |
|                               | Doporučená maximální tloušťka papíru: 292 µm                                                                                                    |
|                               | Doporučená maximální tloušťka obálek: 673 µm                                                                                                    |
| Podporované formáty médií     | Podporované formáty při tisku z počítače                                                                                                    |
|                               | 7,6 x 12,7 cm až 22 x 61 cm (3 x 5 až 8,5 x 24 palců)                                                                                                    |
|                               | Podporované formáty při tisku pomocí ovládacího<br>panelu                                                                                                    |
|                               | Metrické míry: A6, A4, 10 x 15 cm (s chlopní nebo bez<br>chlopně); Britské míry: 3,5 x 5 palců, 4 x 6 palců (s chlopní<br>nebo bez chlopně), 4 x 12 palců, 5 x 7 palců, 8 x 10 palců,<br>8,5 x 11 palců; Další míry: Hagaki a velikost L |
| Podporované typy médií        | Papír (běžný, pro inkoustové tiskárny, fotografický a<br>panoramatický)                                                                                                    |
|                               | Obálky                                                                                                    |
|                               | Průhledné fólie                                                                                                    |
|                               | Stítky                                                                                                    |
|                               | Karty: rejstříkové, blahopřání, Hagaki, A6, velikosti L                                                                                                    |
|                               |                                                                                                    |
|                               | 10 x 15 cm se 16 pravoúhlými nebo oválnými štítky na<br>stránce                                                                                                    |
| Paměťové karty                | CompactFlash typ I a II                                                                                                    |
|                               | Microdrive                                                                                                    |
|                               | MultiMediaCard                                                                                                    |
|                               | Secure Digital                                                                                                    |
|                               | Memory Stick                                                                                                    |
|                               | xD-Picture Card                                                                                                    |
| Formáty souborů podporované   | Tisk: Viz formáty obrazových souborů v této tabulce.                                                                                                    |
| pro paměťové karty            | Ukládání: Všechny formáty souborů                                                                                                    |
| Zásobník papíru – podporované | Hlavní zásobník                                                                                                    |
| formáty médií                 | 8 x 13 cm až 22 x 61 cm (3 x 5 až 8,5 x 24 palců)                                                                                                    |

| (pokračování)                | 1                                                                                   |
|------------------------------|-------------------------------------------------------------------------------------|
| Kategorie                    | Technické údaje                                                                     |
|                              | Zásobník na fotografický papír                                                      |
|                              | Až 10 x 15 cm (4 x 6 palců), s chlopní nebo bez chlopně                             |
|                              | Výstupní zásobník                                                                   |
|                              | Všechny podporované formáty pro hlavní zásobník a<br>zásobník fotografického papíru |
| Kapacita zásobníku papíru    | Hlavní zásobník                                                                     |
|                              | 100 listů běžného papíru                                                            |
|                              | 14 obálek                                                                           |
|                              | 20 až 40 karet (podle tloušťky)                                                     |
|                              | 30 listů se štítky                                                                  |
|                              | 25 průhledných fólií, nažehlovacích fólií nebo listů<br>fotografického papíru       |
|                              | 10 listů fotografického papíru                                                      |
|                              | Zásobník na fotografický papír                                                      |
|                              | Výstupní zásobník                                                                   |
|                              | 20 listů fotografického papíru                                                      |
|                              | 50 listů běžného papíru                                                             |
|                              | 10 karet nebo obálek                                                                |
|                              | 25 listů se štítky nebo nažehlovacích fólií                                         |
| Provozní prostředí           | Doporučený rozsah teplot: 15 až 30 °C                                               |
|                              | Maximální rozsah teplot: 5 až 40 °C                                                 |
|                              | Rozsah teplot při skladování: -40 až 60 °C                                          |
|                              | Doporučený rozsah vlhkosti: 20 až 80 % RH                                           |
|                              | Maximální rozsah vlhkosti: 10 až 80 % RH                                            |
| Fyzikální parametry          | <b>Výška</b> : 17,9 cm                                                              |
|                              | <b>Šířka</b> : 46,25 cm                                                             |
|                              | Hloubka: 38,7 cm                                                                    |
|                              | Hmotnost: 7,7 kg                                                                    |
| Spotřeba energie             | Tisk, průměrně: 75 W                                                                |
|                              | Tisk, minimálně: 94 W                                                               |
|                              | Režim nečinnosti: 13,3 až 16,6 W                                                    |
| Číslo modelu zdroje napájení | Číslo dílu HP 0957-2105                                                             |
| Požadavek na napájení        | 100 až 240 V (± 10%), 50 až 60 Hz (± 3 Hz)                                          |
| Inkoustové kazety            | Žlutá inkoustová kazeta HP                                                          |
|                              | Azurová inkoustová kazeta HP                                                        |
|                              | Světle azurová inkoustová kazeta HP                                                 |
|                              | Purpurová inkoustová kazeta HP                                                      |
|                              | Světle purpurová inkoustová kazeta HP                                               |
|                              | Černá inkoustová kazeta HP                                                          |

#### Dodatek A

| (pokračování)              |                                                                                                    |
|----------------------------|----------------------------------------------------------------------------------------------------|
| Kategorie                  | Technické údaje                                                                                                    |
|                            | Poznámka Čísla kazet, které můžete v této<br>tiskárně používat, jsou uvedena na zadní obálce<br>tištěné příručky. Jestliže jste již tiskárnu několikrát<br>použili, můžete najít čísla kazet také v softwaru<br>tiskárny. Další informace naleznete v části <i>Vložení</i><br><i>inkoustových kazet</i> na stránce 15. |
| Rychlost tisku (maximální) | Černobílý tisk: 32 stran za minutu                                                                                                    |
|                            | Barevný tisk: 31 stran za minutu                                                                                                    |
|                            | <b>Fotografie</b> : 14 sekund na každou fotografii formátu<br>10 x 15 cm (4 x 6 palců)                                                                                                    |
| Podpora USB                | Microsoft Windows 98, 2000 Professional, Me, XP Home a XP Professional                                                                                                    |
|                            | Mac OS X 10.3, 10.4 a novější                                                                                                    |
|                            | Společnost HP doporučuje použít kabel USB 2.0 o<br>maximální délce 3 metry.                                                                                                    |

# B Záruční podmínky společnosti ΗP

| Produkt HP                     | Trvání omezené záruky                                                                                                    |
|--------------------------------|----------------------------------------------------------------------------------------------------|
| Média se softwarem             | 90 dní                                                                                                    |
| Tiskárna                       | 1 rok                                                                                                    |
| Tiskové nebo inkoustové kazety | Do spotřebování inkoustu HP nebo data "ukončení záruční<br>lhůty, vytištěného na kazetě, přičemž plati událost, která<br>nastane dřive. Tato záruka sa nevztahuje na inkoustové<br>produkty značky HP, které byly znovu naplněny, přepracovány,<br>renovovány, nesprávně používány nebo neodborně otevřeny. |
| Příslušenství                  | 1 rok (není-li uvedeno jinak)                                                                                                    |

A. Rozsah omezené záruky

- 1. Společnost Hewlett Packard (HP) poskytuje koncovým uživatelům záruku na výše uvedené produkty HP na závady materiálu nebo provedení po výše uvedenou dobu trvání (doba trvání záruky začíná datem nákupu zákazníkem).
- 2. U softwarových produktů se omezená záruka společnosti HP vztahuje pouze na selhání při provádění programových funkcí. Společnost HP nezaručuje nepřerušenou ani bezchybnou činnost žádného z produktu.
- Omezená záruka společnosti HP se vztahuje pouze na závady vzniklé při běžném používání výrobku a nevztahuje se na žádné další problémy, včetně těch, které vzniknou:
  - a. nesprávnou údržbou nebo úpravou,
  - b. softwarem, médii, součástmi nebo materiály neposkytnutými či nepodporovanými společností HP,
  - c. provozem mimo rámec specifikaci produktu.
  - d. neoprávněnými úpravami nebo nesprávným použitím.
- 4. Použití doplněné kazety nebo kazety jiných výrobců u tiskáren HP nemá vliv na záruku poskytnutou zákazníkovi ani na dohodnutý servis. Pokud však k selhání nebo poškození tiskárny dojde v důsledku použití kazety jiného výrobce nebo doplněné či prošlé kazety, bude společnost HP za čas a materiál nutný k opravě příslušného selhání nebo poškození účtovat standardní poplatky. 5. Bude-li společnost HP v záruční době vyrozuměna o závadách produktu, na který se vztahuje záruka, provede
- společnost HP na základě vlastního uvážení výměnu nebo opravu takového produktu.
- 6. V případě, že společnost HP nebude schopna vadný produkt, na který se vztahuje záruka, v přiměřené době od nahlášení závady opravit nebo vyměnit, bude zákazníkovi vyplaceno odškodné ve výši prodejní ceny.
- 7. Společnost HP neni povinna opravit, vyměnit ani vyplatit odškodné, pokud zákazník nevráti vadný produkt 8. Jakýkoli vyměněný produkt může být nový nebo ve stavu odpovídajícím novému produktu, za předpokladu, že jeho funkčnost bude přinejmenším stejná jako funkčnost nahrazeného produktu.
- 9. Produkty HP mohou obsahovat repasované části, součásti či materiály funkčně srovnatelné s novými
- 10. Omezená záruka společnosti HP platí ve všech zemích/oblastech, kde společnost HP daný produkt prodává. Smlouvy o dalších záručních službách, například o servisu u zákazníka, je možné získat od jakékoli autorizované servisní služby v zemi/oblasti, kde produkt distribuuje společnost HP nebo autorizovaný dovozce.
- B. Omezení záruky

V ROZSAHU POVOLENÉM MÍSTNÍMI ZÁKONY SPOLEČNOST HP ANI JEJÍ DODAVATELÉ NEPOSKYTUJÍ ŽÁDNÉ JINÉ ZÁRUKY NEBO PODMÍNKY JAKÉHOKOLI DRUHU, AŤ UŽ VÝSLOVNÉ NEBO IMPLIKOVANÉ, NEBO PODMÍNKY OBCHODOVATELNOSTI, USPOKOJIVÉ KVALITY NEBO POUŽITELNOSTI PRO DANÝ ÚČEL. C. Omezení odpovědnosti

- 1. V rozsahu povoleném mistními zákony jsou nároky uvedené v tomto prohlášení o záruce jedinými a výlučnými nároky zákazníka
  - 2. V ROZSAHU POVOLENÉM MÍSTNÍMI ZÁKONY, KROMĚ POVINNOSTÍ ZVLÁŠTĚ UVEDENÝCH V PROHLÁŠENÍ O ZÁRUCE, SPOLEČNOST HP ANI JEJI DODAVATELÉ NEZODPOVÍDAJÍ ZA PŘIMĚ, NERŘÍMĚ, ZVLÁŠTNÍ, NAHODNE ANI JINÉ SKODY, AŤ JDE O SOUČAST SMLOUVY, PORUSENÍ OBČANSKÉHO PRÁVA NEBO JINÝCH PRÁVNÍCH NOREM, BEZ OHLEDU NA TO, ZDA BYLA SPOLEČNOST HP NA MOŽNOSTI VZNIKU TAKOVÝCHTO ŠKOD UPOZORNĚNA.
- D. Mistní zákony
  - Tato záruka poskytuje zákaznikovi přesně stanovená zákonná práva. Zákaznikům mohou příslušet i jiná práva, která se liší v různých státech USA, v různých provinciích Kanady a v různých zemích/oblastech světa
  - 2. Pokud je toto prohlášení o záruce v rozporu s místními zákony, je třeba ho považovat za upravené do té míry, aby bylo s příslušnými mistními zákony v souladu. Na základě takovýchto mistních zákonů se zákazníka nemusejí týkat některá prohlášení a omezení uvedená v tomto prohlášení o záruce. Některé státy v USA a vlády v jiných zemích (včetně provincií v Kanadě) například mohou:
    - a. předem vyloučit prohlášení a omezení uvedená v tomto prohlášení o záruce, která by omezila zákonná práva zákaznika (například ve Velké Británii),
    - b. jinak omezit možnost výrobce uplatnit takováto prohlášení nebo omezení,
    - c. udělit zákazníkovi další záruční práva, určovat trvání předpokládaných záruk, které výrobce nemůže odmítnout,
  - nebo povolit omezení doby trvání předpokládané zárůky. 3. ZÁRUČNÍ POMÍNKY OBSÁŽENĚ V TOMTO USTANOVENÍ, S VÝJIMKOU ZÁKONNĚ POVOLENÉHO ROZSAHU. NEVYLUČUJI, NEOMEZUJI, ANI NEUPRAVUJI, ALE DOPLNUJI ZÁVAZNÁ ZÁKONEM STANOVENÁ PRÁVA PLATNÁ PRO PRODEJ PRODUKTÚ ZÁKAZNÍKOVI.

#### Informace o omezené záruce HP

Vážený zákazníku,

v příloze jsou uvedeny názvy a adresy společností skupiny HP. které poskytují omezenou záruku HP (záruku výrobců) ve Vaší zemi

Pokud máte na základě konkrétní kupní smlouvy vůči prodávajícímu práva ze zákona přesahující záruku vyznačenou výrobcem, pak tato práva nejsou uvedenou zárukou výrobce dotčena.

Česká republika: HEWLETT-PACKARD s.r.o., Vyskočilova 1/1410, 140 21 Praha 4

Dodatek B

# Rejstřík

#### A

aktualizace softwaru HP 40 antické zbarvení 27

#### В

barevné efekty 27 Bluetooth adaptér pro bezdrátové připojení tiskárny 10 nastavení v nabídkách 10 připojení k tiskárně 21, 29

#### С

CompactFlash 18

#### Č

čištění měděně zbarvené kontakty 38 tiskárna 37 tisková hlava 38

#### D

datum a čas 27 délka poskytování telefonické podpory délka poskytování podpory 59 digitální fotoaparáty. *viz* fotoaparáty digitální fotoaparáty HP s funkcí přímého tisku 23 Digital Print Order Format 22 dokumentace, tiskárna 5 domovská obrazovka 10 DPOF 22

#### Е

Energy Star 4

#### F

formát souborů MPEG-1 18 formát souborů TIFF 18 formáty souborů, podporované 18, 61 formáty souborů JPEG 18 fotoaparáty

PictBridge 23 port 6 přímý tisk 23 připojení k tiskárně 21, 29 tisk pomocí 23 fotoaparáty s rozhraním PictBridge 23 fotografie antické zbarvení 27 datum a čas 27 elektronická pošta 31 orámování 27 oříznutí 27 podporované formáty souborů 18 přibližování 27 sépiové tóny 27 tisk 21 ukládání do počítače 29 zlepšení kvality 26

#### н

hladina inkoustu, kontrola 17 HP Instant Share 29 HP Photosmart Essential 33 HP Photosmart Premier 33 HP Photosmart Studio (pouze systém Macintosh) 34

#### СН

chybějící inkoustová kazeta 51 chybové zprávy 48

#### I

inkoust došel 51 kontrola úrovně 39 včasná výměna 50 inkoustové kazety hladina inkoustu, kontrola 17 chybí 51 inkoust HP spotřebován 52 inkoust od jiného výrobce 52 instalace 17 kalibrace tiskárny 53 nesprávná 50 poškozené 51 prázdné 51 testování 39 uskladnění 41 včasná výměna 50 výměna 17 vypršela trvanlivost 52 instalace inkoustové kazety 17 iPod 30

#### Κ

kalibrace, vyžadována 53 kalibrace tiskárny 37 kazety. *viz* inkoustové kazety kontrolky 9 kvalita fotografický papír 41 fotografie 26 kvalita tisku změna 21

#### Μ

Macintosh Software HP Photosmart pro systém Macintosh 34 Memory Stick 18 Microdrive 18 MultiMediaCard 18

#### Ν

nápověda 43 nejčastější otázky 43

#### ο

oboustranný tisk 10 obrazu tisk zkušební stránky 39 odeslání fotografií elektronickou poštou 31 Odstraňování problémů 43 otázky a odpovědi 43 ovládací panel 8

#### Ρ

paměťové karty podporované typy 18 tisk pomocí 21 ukládání fotografií do počítače 31 vložení 19 vyjmutí 20 papír nákup a výběr 13 technické údaie 61 údržba 13.41 vkládání 13 zásobníky 6 počítač požadavky na systém 61 připojení k tiskárně 29 tisk pomocí 33 ukládání fotografií 31 podpora 59 postup pro získání podpory 59 poškozená inkoustová kazeta 51 po vypršení lhůty podpory 60 požadavky na systém 61 přeprava tiskárny 9 příslušenství 9 příslušenství, oboustranný tisk 10

#### R

regulatory notices zákonné identifikační číslo modelu 4 rozsah tisk 21 rozvržení a velikost fotografie 25

#### Ř

řešení potíží chybové zprávy 48

#### S

Sdílení HP Photosmart 31, 34 Sdílení Photosmart. *viz* Sdílení HP Photosmart Secure Digital 18 sépiové tóny 27 skladování fotografický papír 41 software tiskárny aktualizace 40 software tiskárny, aktualizace 33 Sony Memory Stick. *viz* Memory Stick spotřeba energie 4 stránka zarovnání 37

#### Т

technické údaje 61 telefonická podpora 59 telefonická podpora společnosti HP 59 telefonování 59 tisk bez použití počítače 21 fotografie 21 pomocí počítače 33 souvislá řada fotografií 21 ze zařízení Bluetooth 21 z fotoaparátů 23 z fotoaparátu PictBridge 21 zkušební stránka 39 z paměťových karet 21 tiskárna čištění 37 dokumentace 5 domů 10 chybové zprávy 48 připojení 21, 29 příslušenství 9 součásti 6 technické údaje 61 údržba 37 uskladnění 41 tisk bez okraiů 27 tisková hlava blokovaná 53 čištění 38 selhání 54 tlačítka 8

#### U

údržba 37 ukládání fotografií do počítače 29 Upozornění společnosti Hewlett-Packard 4 USB port 6 technické údaje 61 typ připojení 29 uskladnění inkoustové kazety 41 tiskárna 41

#### ۷

videoklip podporované formáty souborů 18 vkládání papíru 13 vložení paměťové karty 19 vyjmutí paměťové karty 20 výměna inkoustových kazet 17

#### Х

xD-Picture Card 18

#### z

zásobníky, papír 6 Získání nápovědy 43 zkušební stránka 39